# 阿里云 Web应用托管服务

# 技术栈

文档版本: 20200330

为了无法计算的价值 | [] 阿里云

## 法律声明

阿里云提醒您在阅读或使用本文档之前仔细阅读、充分理解本法律声明各条款的内容。如果您阅读 或使用本文档,您的阅读或使用行为将被视为对本声明全部内容的认可。

- 您应当通过阿里云网站或阿里云提供的其他授权通道下载、获取本文档,且仅能用于自身的合法 合规的业务活动。本文档的内容视为阿里云的保密信息,您应当严格遵守保密义务;未经阿里云 事先书面同意,您不得向任何第三方披露本手册内容或提供给任何第三方使用。
- 未经阿里云事先书面许可,任何单位、公司或个人不得擅自摘抄、翻译、复制本文档内容的部分 或全部,不得以任何方式或途径进行传播和宣传。
- 3. 由于产品版本升级、调整或其他原因,本文档内容有可能变更。阿里云保留在没有任何通知或者 提示下对本文档的内容进行修改的权利,并在阿里云授权通道中不时发布更新后的用户文档。您 应当实时关注用户文档的版本变更并通过阿里云授权渠道下载、获取最新版的用户文档。
- 4. 本文档仅作为用户使用阿里云产品及服务的参考性指引,阿里云以产品及服务的"现状"、"有缺陷"和"当前功能"的状态提供本文档。阿里云在现有技术的基础上尽最大努力提供相应的介绍及操作指引,但阿里云在此明确声明对本文档内容的准确性、完整性、适用性、可靠性等不作任何明示或暗示的保证。任何单位、公司或个人因为下载、使用或信赖本文档而发生任何差错或经济损失的,阿里云不承担任何法律责任。在任何情况下,阿里云均不对任何间接性、后果性、惩戒性、偶然性、特殊性或刑罚性的损害,包括用户使用或信赖本文档而遭受的利润损失,承担责任(即使阿里云已被告知该等损失的可能性)。
- 5. 阿里云文档中所有内容,包括但不限于图片、架构设计、页面布局、文字描述,均由阿里云和/或其关联公司依法拥有其知识产权,包括但不限于商标权、专利权、著作权、商业秘密等。 非经阿里云和/或其关联公司书面同意,任何人不得擅自使用、修改、复制、公开传播、改变、 散布、发行或公开发表阿里云网站、产品程序或内容。此外,未经阿里云事先书面同意,任何人 不得为了任何营销、广告、促销或其他目的使用、公布或复制阿里云的名称(包括但不限于单独 为或以组合形式包含"阿里云"、"Aliyun"、"万网"等阿里云和/或其关联公司品牌,上述 品牌的附属标志及图案或任何类似公司名称、商号、商标、产品或服务名称、域名、图案标示、 标志、标识或通过特定描述使第三方能够识别阿里云和/或其关联公司)。
- 6. 如若发现本文档存在任何错误,请与阿里云取得直接联系。

# 通用约定

| 格式        | 说明                                         | 样例                                                         |
|-----------|--------------------------------------------|------------------------------------------------------------|
| 0         | 该类警示信息将导致系统重大变更甚<br>至故障,或者导致人身伤害等结果。       | 禁止:<br>重置操作将丢失用户配置数据。                                      |
|           | 该类警示信息可能会导致系统重大变<br>更甚至故障,或者导致人身伤害等结<br>果。 | ▲ 警告:<br>重启操作将导致业务中断,恢复业务<br>时间约十分钟。                       |
| !         | 用于警示信息、补充说明等,是用户<br>必须了解的内容。               | <ul> <li>注意:</li> <li>权重设置为0,该服务器不会再接受<br/>新请求。</li> </ul> |
| Ê         | 用于补充说明、最佳实践、窍门<br>等,不是用户必须了解的内容。           | 道 说明:<br>您也可以通过按Ctrl + A选中全部文<br>件。                        |
| >         | 多级菜单递进。                                    | 单击设置 > 网络 > 设置网络类型。                                        |
| 粗体        | 表示按键、菜单、页面名称等UI元<br>素。                     | 在结果确认页面,单击确定。                                              |
| Courier字体 | 命令。                                        | 执行cd /d C:/window命令,进<br>入Windows系统文件夹。                    |
| ##        | 表示参数、变量。                                   | bae log listinstanceid                                     |
|           |                                            | Instance_ID                                                |
| []或者[a b] | 表示可选项,至多选择一个。                              | ipconfig [-all -t]                                         |
| {}或者{a b} | 表示必选项,至多选择一个。                              | <pre>switch {active stand}</pre>                           |

# 目录

| 法律声明                          | . I       |
|-------------------------------|-----------|
| 通用约定                          | . I       |
| 1 使用Procfile配置应用进程            | . 1       |
| 2 Tomcat                      | 2         |
| 2.1 项目文件夹结构设置                 | 2         |
| 2.2 使用Web+部署Tomcat应用          | 3         |
| 3 Java                        | 11        |
| 3.1 设置Java开发环境                | 11        |
| 3.2 使用Spring Boot开发应用         | 13        |
| 3.3 向Java应用的部署环境中添加RDS实例      | 20        |
| 4 Node.js                     | 23        |
| 4.1 设置Node.js开发环境             | 23        |
| 4.2 将Express应用部署到Web+         | 24        |
| 4.3 向Node.js应用部署环境中添加RDS数据库实例 | 28        |
| 5 Go                          | 30        |
| 5.1 设置Go开发环境                  | 30        |
| 5.2 将Beego应用部署到Web+           | .31       |
| 5.3 向Go应用的部署环境中添加RDS实例        | 34        |
| 6 PHP                         | 37        |
| 6.1 设置PHP开发环境                 | .37       |
| 6.2 使用Laravel框架开发应用           | 38        |
| 6.3 使用Symfony开发应用             | 43        |
| 7 Python                      | 47        |
| 7.1 设置Python开发环境              | 47        |
| 7.2 使用Flask开发应用               | <b>48</b> |
| 7.3 使用Django开发应用              | 50        |
| 8 ASP.NET Core                | 56        |
| 8.1 设置ASP.NET Core开发环境        | 56        |
| 8.2 部署ASP.NET Core应用至Web+     | .56       |
| 9 Ruby                        | 62        |
| 9.1 配置Ruby开发环境                | 62        |
| 9.2 部署Ruby on Rails应用至Web+    | 63        |
| 10 Native                     | 67        |
| 10.1 部署原生应用到Web+              | 67        |
|                               |           |

# 1 使用Procfile配置应用进程

通常情况下,Web+对于每种技术栈类型设置了默认的启动命令,您也可以通过配置启动命令或者 使用Procfile来指定,Web+将优先使用Procfile中的启动命令。

#### Procfile

如果需要使用Procfile,请在源包根目录中包含一个名为Procfile的文件,格式如下:

web: <command>

#### 设置示例:

web: /home/admin/app/demo/startup.sh

#### !) 注意:

- · Procfile中的每行内容都必须符合以下正则表达式: ^[A-Za-z0-9\_]+:\s\*.+\$。
- ·Web+将识别开头为web:(冒号后面有一个空格)的命令,并以此作为服务的启动命令。
- ・此命令必须一直在前台运行,命令执行结束时服务即停止。
- · 启动命令的工作目录为应用部署包的根目录。
- ・启动命令将以admin用户身份执行。

# 2 Tomcat

### 2.1 项目文件夹结构设置

Tomcat服务器中使用WAR包来部署应用时,WAR包的项目结构必须符合一定的标准,一 个Web项目目录中包含Web应用程序代码和配置文件以及静态文件等。

#### 项目文件夹结构

为了简化工程的编译和打包步骤,推荐使用下面的项目文件层次结构。

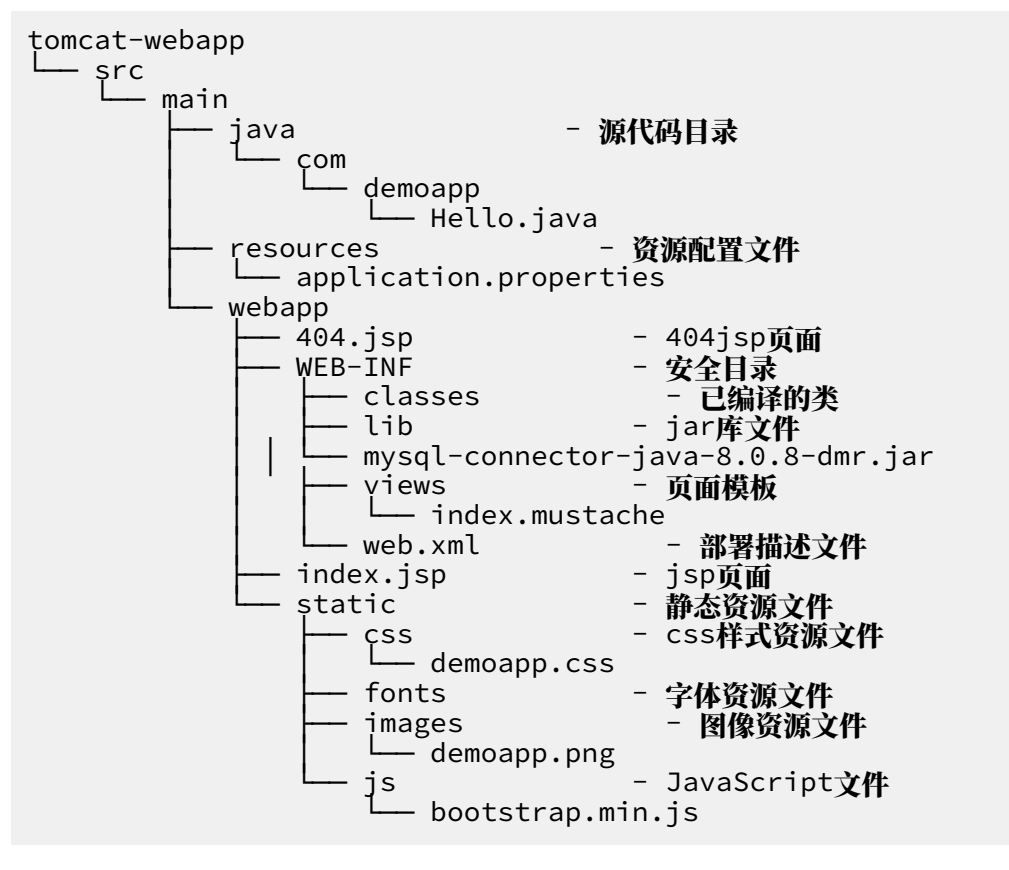

src/main/java目录下的内容包含您开发的应用程序,即未编译的java类文件,这些类将被编 译成可通过应用程序代码访问的.class文件并置于src/main/webapp/WEB-INF/classes目 录中。java类文件编译完成后,编译好的class文件将被置于webapp/WEB-INF/classes中,并 与webapp目录一并被打包部署到服务器上。

#### webapp根目录文件夹结构

webapp的根目录中存储了html页面,jsp页面以及静态资源等内容,这些内容将与WEB-INF一 起被打包部署到服务器上。 webapp中除了WEB-INF外的其他内容可通过客户端直接访问,如404.jsp页面和index.jsp页 面。static目录中存放css样式文件,图片文件和JavaScript文件等可由客户端访问的资源。

WEB-INF子目录文件夹结构

webapp目录下的WEB-INF的子目录,该子目录一般包含如下文件和目录,WEB-

INF是Java的WEB应用的安全目录,其中的资源客户端无法直接访问,服务端可以访问的目录中的内容,其中有如下内容:

- · classes目录中包含了您开发的应用程序源码编译后的.class文件;
- · lib目录中包含了web应用需要依赖的各种JAR文件,如数据库驱动jar文件;
- · 页面模板文件(如mustache文件);
- ・web.xml应用配置文件。
- WEB-INF
   Classes
   Claipe

   lib
   jar库文件

   views
   页面模板

   web.xml
   web应用配置文件

### 2.2 使用Web+部署Tomcat应用

Web+的Tomcat技术栈是一组环境配置,用于Tomcat Web容器中运行的Java Web应用。在本 教程中,您将学习如何开发一个简单的Tomcat应用,并将其部署到Web+。

准备工作

在进入本教程之前, 请确保您已经安装并配置好了以下工具和容器:

- IntelliJ IDEA
- Maven
- JDK
- Tomcat 8.5及以上版本

#### 步骤一: 创建Tomcat Demo工程

- 1. 启动IntelliJ IDEA。
- 2. 选择File->New->Project,新建一个工程。
- 3. 选择Spring Initializr, 然后单击Next。

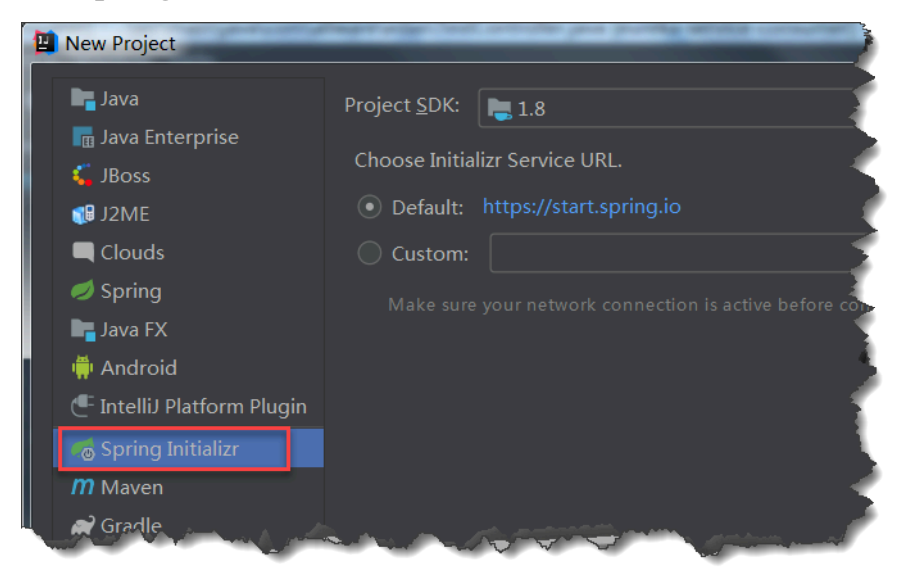

4. 输入工程信息,并选择打包方式为War,设置完成后单击Next。

| 🔛 New Project         |                                                                                                    |
|-----------------------|----------------------------------------------------------------------------------------------------|
| Project Metad         | ata                                                                                                    |
| <u>G</u> roup:        | com.example                                                                                                    |
| <u>A</u> rtifact:     | demo                                                                                                    |
| <u>Т</u> уре:         | Maven Project (Generate a Maven based project archive)                                                           |
| <u>L</u> anguage:     | Java 👻                                                                                                    |
| Packaging:            | War 🔻                                                                                                    |
| <u>J</u> ava Version: | 8 -                                                                                                    |
| <u>V</u> ersion:      | 0.0.1-SNAPSHOT                                                                                                   |
| Na <u>m</u> e:        | demo                                                                                                    |
| <u>D</u> escription:  | Demo project for Spring Boot                                                                                     |
| Pac <u>k</u> age:     | com.example.demo                                                                                                 |
|                       | and the second second second second second second second second second second second second second second second |

#### 5. 在Dependencies页面单击Web并勾选Spring Web Starter,然后单击Next。

| Dependencies Q   | Spring Boot 2.1.7 ▼           | Selected De |
|------------------|-------------------------------|-------------|
| Developer Tools  | Spring Web Starter            | Web         |
| Web              | Spring Reactive Web           | Spring V    |
| Template Engines | Rest Repositories             |             |
| Security         | Spring Session                |             |
| SOL              | Rest Repositories HAL Browser |             |
| NoSOI            | Spring HATEOAS                |             |
| Moscoging        | Spring Web Services           |             |
| wessaging        | Jersey                        |             |
| 170              | Spring REST Docs              |             |
| Ops              | Vaadin .                      | سير جد است  |

#### 6. 输入工程名称,并单击Finish完成创建。

| 🔛 New Project             |                               |
|---------------------------|-------------------------------|
| Project n <u>a</u> me:    | webplus-java-demo             |
| Project <u>l</u> ocation: | ~/workspace/webplus-java-demo |
|                           |                               |

#### 步骤二:配置应用

1. 新建一个Controller类。

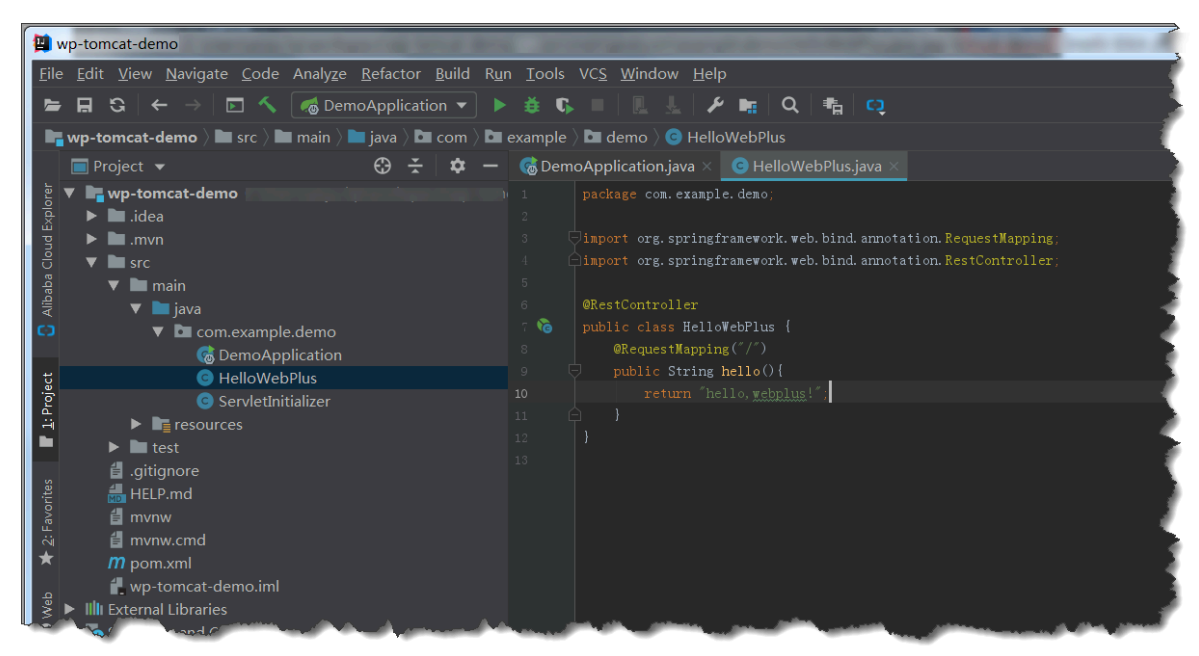

- 2. 参照以下步骤, 配置本地运行环境。
  - a. 在项目页面选择DemoApplication> Edit Configurations。

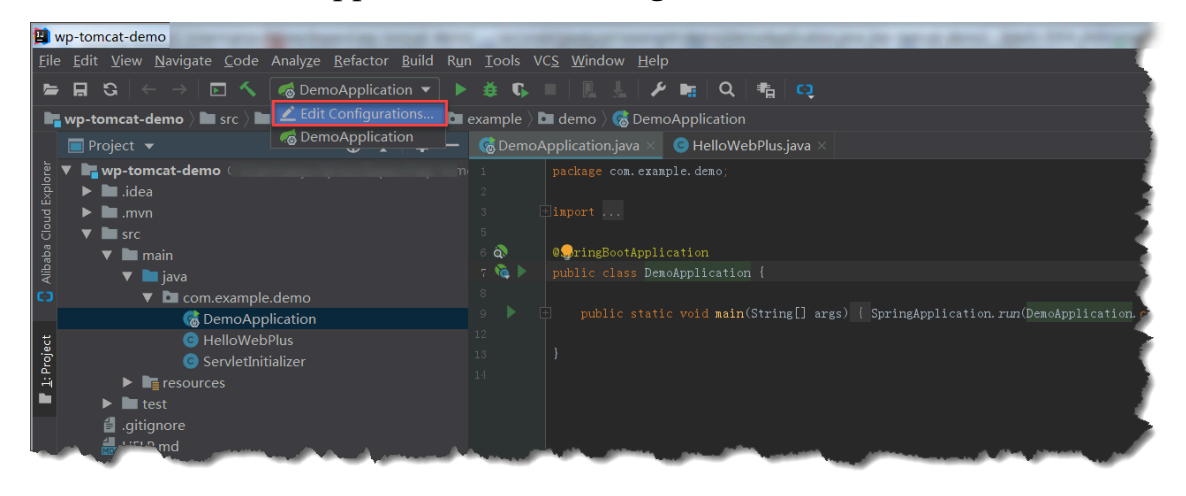

b. 在页面左上角单击+, 然后选择Tomcat Server > Local。

| Run/Debug Configurations                                                      |                                                                                        |                                         |
|-------------------------------------------------------------------------------|----------------------------------------------------------------------------------------|-----------------------------------------|
| + - E + · Name:                                                               | DemoApplication                                                                        | are 🗌 Allow running in <u>p</u> arallel |
| In JUnit<br>Kotlin                                                            | juration Code Coverage Logs                                                            |                                         |
| Kotlin script                                                                 | lass: com.example.demo.DemoApplication                                                 |                                         |
| MXUnit     npm                                                                | iron <u>m</u> ent                                                                      |                                         |
| <ul> <li>NW.js</li> <li>OpenShift Deployment</li> <li>OSGi Bundles</li> </ul> | ng Boot<br>able <u>d</u> ebug output 🔄 <u>H</u> ide banner 📝 Enable launch optimizatio | on  ✓ Enable JM <u>X</u> agent          |
| Plugin     Protractor     Protractor                                          | ng Application Update Policies<br>n ' <u>U</u> pdate' action: Do nothing               |                                         |
| Remote                                                                        | n frame deactivation: Do nothing                                                       |                                         |
| A SAE on Alibaba Cloud     Spring Boot                                        | profiles:                                                                              |                                         |
| Spring dmServer                                                               | Je <u>p</u> arameters:                                                                 |                                         |
| 🛱 Spy-js for Node.js<br>No TestNG                                             | Name Van                                                                               |                                         |
|                                                                               | Add New 'Tomcat Server' Configuration Interes added.                                   |                                         |
|                                                                               | ОК                                                                                     | Cancel Apply                            |

c. 在Server页签配置8.5及以上版本的Tomcat。

| Run/Debug Configurations                               |                                                                                                    |
|--------------------------------------------------------|----------------------------------------------------------------------------------------------------|
|                                                        | Name: Unnamed                                                                                                    |
| <ul> <li>Spring Boot</li> <li>Tomcat Server</li> </ul> | Server Deployment Logs Code Coverage Startup/Connection                                                                                                    |
| <ul> <li>Fremplates</li> </ul>                         | Application server: Tomcat 9.0.24                                                                                                    |
|                                                        | Open browser                                                                                                    |
|                                                        | ✓ After launch Operault ✓ Image: Second Second |
|                                                        | URL: http://localhost:8080/wp_tomcat_demo_war_exploded/                                                                                                    |
|                                                        | <u>V</u> M options:                                                                                                    |
|                                                        | On 'Update' action: Restart server                                                                                                    |
|                                                        | On <u>f</u> rame deactivation: Do nothing -                                                                                                    |
|                                                        | JRE: Default (1.8 - project SDK)                                                                                                    |
|                                                        | Tomcat Server Settings                                                                                                    |
|                                                        | HTTP port: 8080 Deploy applications configured in Tomcat instance                                                                                                    |
|                                                        | HTTPs port: Preserve sessions across restarts and redeploys                                                                                                    |
|                                                        | JMX port: 1099                                                                                                    |
|                                                        | OK Cancel Apply                                                                                                    |

d. 在Deployment页签选择+>Artifacts配置部署方式。

| Run/Debug Configurations                                                      |                                                         |                 |
|-------------------------------------------------------------------------------|---------------------------------------------------------|-----------------|
| + - 🖻 🖋 🔺 💌 📭 🐙                                                               |                                                         | Share           |
| <ul> <li>▶ Spring Boot</li> <li>▼ Z Tomcat Server</li> <li>Unnamed</li> </ul> | Server Deployment Logs Code Coverage Startup/Connection |                 |
| ► <i>F</i> Templates                                                          | Deploy at the server startup                            |                 |
|                                                                               |                                                         | Artifact        |
|                                                                               |                                                         | External Source |
|                                                                               |                                                         |                 |
|                                                                               | Nothing to deploy                                       |                 |
|                                                                               |                                                         |                 |
|                                                                               |                                                         |                 |
|                                                                               |                                                         |                 |
|                                                                               |                                                         |                 |
|                                                                               |                                                         |                 |
|                                                                               |                                                         |                 |
|                                                                               |                                                         |                 |
|                                                                               |                                                         |                 |
|                                                                               |                                                         |                 |
|                                                                               | Warning: No artifacts marked for deployment             | - Fix           |
| ?                                                                             | OK Cancel                                               | Apply           |

e. 在Select Artifacts to Deploy对话框中选择部署方式为war exploded,然后单击OK。

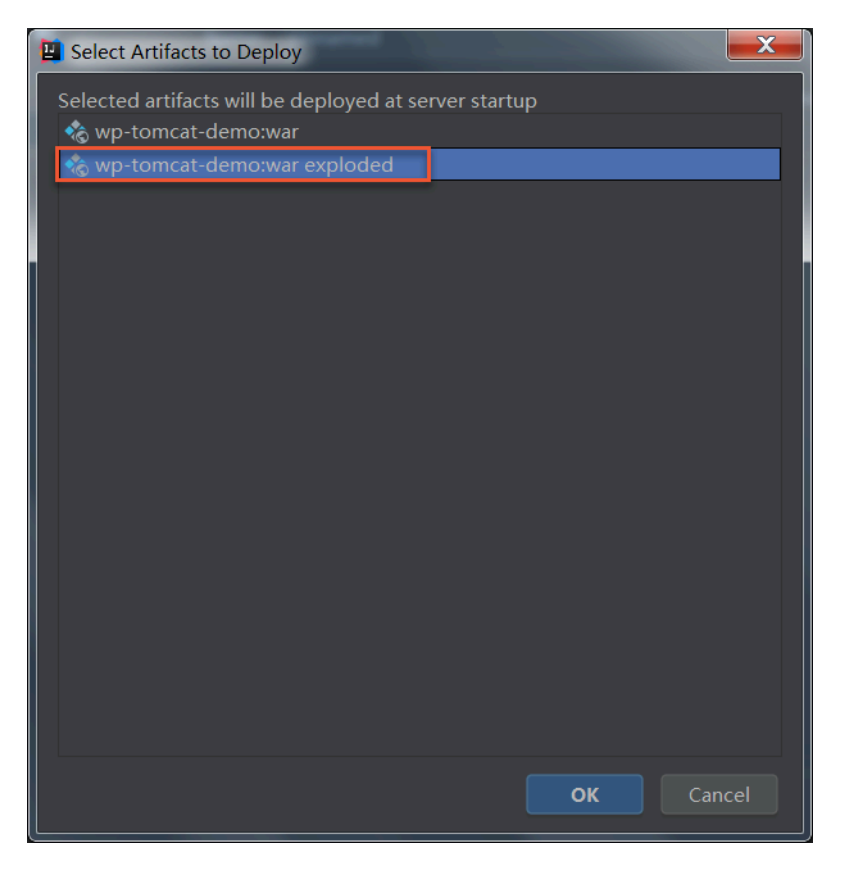

- 3. 单击调试、Run或Debug按钮,启动应用。
- 4. 在浏览器中输入http://localhost:8080来访问应用。

| $\leftrightarrow \rightarrow G$ | i localhost:8080 |
|---------------------------------|------------------|
| hello, webplus                  | :!               |

#### 步骤三:打包应用

1. 单击右侧的Maven选项卡,在弹出的页面中选择Demo > Lifecycle > Package进行打包。

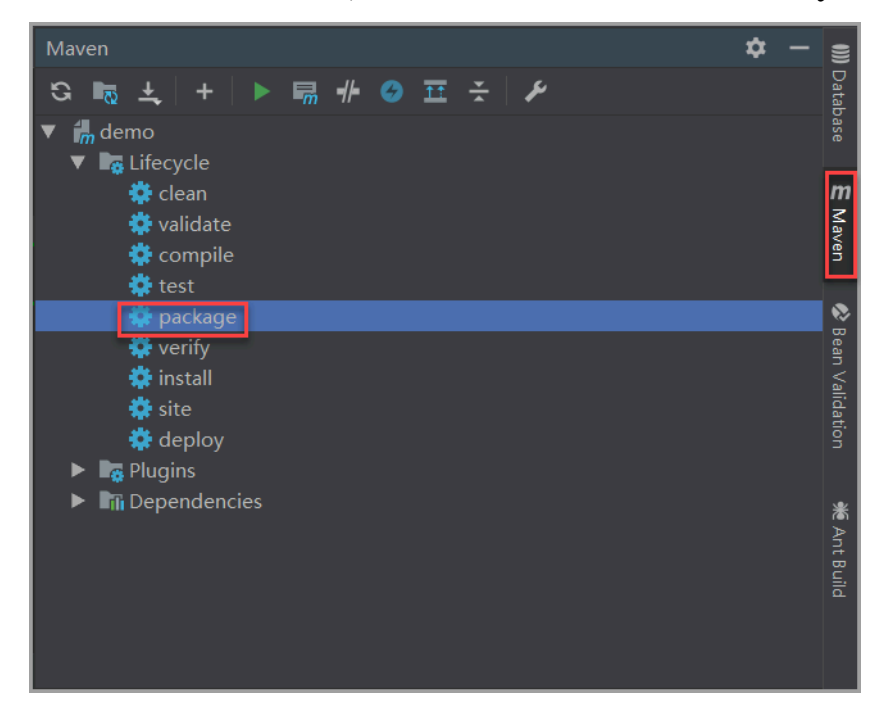

2. 打包完成后可在工程的target目录下看到一个war包(如demo-0.0.1-SNAPSHOT.war),接下来需要将这个应用程序部署到Web+应用中。

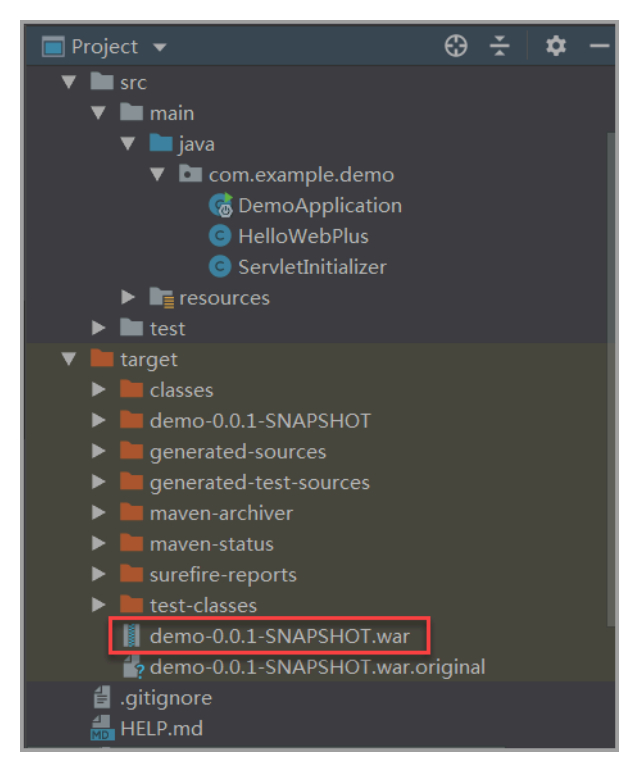

#### 步骤四: 创建应用并完成部署

- 1. 登录 Web+控制台,并在页面左上角选择所需地域。
- 2. 在概览页最近更新的部署环境区域的右上角单击新建。

3. 在应用基本信息页面选择技术栈类型为Tomcat,设置应用基本信息,设置完成后单击下一步。

| 技术栈类型* | Tomcat<br>运行在Tomcat容器中的Java应用,<br>支持WAR和ZIP类型的邮署程序包。    | Java<br>普通Java应用,支持FatJAR和ZIP类<br>型的部署程序包。          | Node.js<br>普通Node.js应用,支持ZIP类型的部<br>署程序包。 |
|--------|---------------------------------------------------------|-----------------------------------------------------|-------------------------------------------|
|        | Go<br>编译为可执行文件的Go应用,支持<br>ZIP类型的部署程序包。安装有Go语<br>言运行时环境。 | PHP<br>普通PHP应用,支持ZIP类型的部署<br>程序句。                   | Python<br>普通Python应用,支持ZIP类型的部<br>著程序包。   |
|        | ASP.NET Core<br>ASP.NET Core应用,支持Razor和<br>MVC类型的Web应用。 | Ruby<br>Ruby应用,支持ZIP类型的部署程序<br>包,支持Ruby on Rails应用。 | Native<br>原生应用,支持ZIP类型的部署程序<br>包。         |
| 应用名称 * | doc-test                                                |                                                     | 8/64                                      |
| 应用描述   | 文档测试                                                    |                                                     | 4/1024                                    |
| 下一步    |                                                         |                                                     |                                           |

- 在部署环境信息页面设置部署环境名称,部署包来源选择上传本地程序,上传您刚打包的demo-0.0.1-SNAPSHOT.war,设置部署包版本后单击完成创建。
- 在完成创建页面单击查看该应用或完成创建可进入应用详情页面。单击部署环境名称进入部署环境
   境详情页面,然后单击公网访问地址右侧的链接进入应用首页。

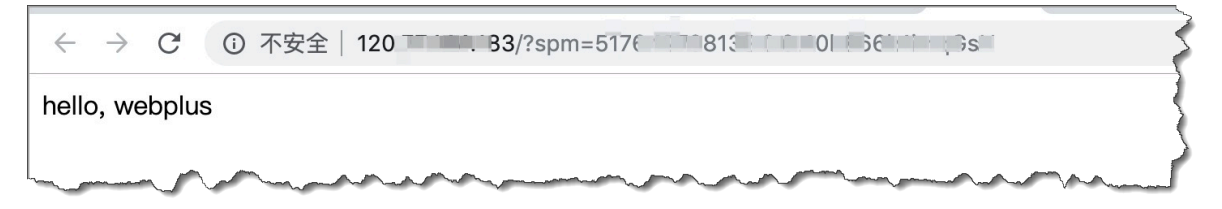

#### 连接数据库

Tomcat类型的应用程序的连接数据库方法同Java类型的应用程序的访问数据库方式基本一

致,具体操作请参见向Java应用的部署环境中添加RDS实例,连接数据库的方法示例可参考部署包 alibabacloud-webplus-tomcat-demo。

#### 更多信息

- · 在Web+控制台快速部署应用的视频演示请参见#unique\_8。
- · 在控制台部署应用的详细配置步骤请参见#unique\_9。
- ・使用CLI完成应用创建和部署的操作请参见#unique\_10。
- ·完成应用托管之后的应用的管理操作请参见#unique\_11。
- ·管理应用所在的部署环境的操作请参见#unique\_12。

# 3 Java

#### 3.1 设置Java开发环境

在本地开发环境测试Java应用,需准备好相关的开发环境。本文将介绍Java开发环境的设置步骤,并提供相关工具的安装链接。

安装Java开发工具包

选择您的开发平台,参考以下方式安装JDK。

Linux

- 1. 在Oracle官网下载二进制安装包,例如jdk-8uversion-linux-x64.tar.gz。
- 2. 进入JDK安装包所在目录。
- 3. 执行以下命令解压安装包:

tar zxvf jdk-8uversion-linux-x64.tar.gz

- 4. 按以下方式配置环境变量。
  - a. 执行以下命令打开配置文件。

vim ~/.bashrc

b. 在配置文件中添加以下内容。

```
JAVA_HOME=/Java安装路径
CLASSPATH=$JAVA_HOME/lib/
PATH=$PATH:$JAVA_HOME/bin
export PATH JAVA_HOME CLASSPATH
```

c. 执行以下命令使配置生效。

source ~/.bashrc

d. 检查是否安装成功。

```
java -version
javac -version
```

#### macOS

- 1. 在Oracle官网下载安装包,例如jdk-8uversion-macosx-x64.dmg。
- 2. 进入JDK安装包所在目录,双击安装包按照提示指令进行安装。

#### 3. 按以下方式配置环境变量。

#### a. 执行以下命令打开配置文件。

vim ~/.bashrc

#### b. 在配置文件中添加以下内容。

```
JAVA_HOME=/Library/Java/JavaVirtualMachines/jdk1.8.0_151.jdk/
Contents/Home
CLASSPAHT=.:$JAVA_HOME/lib/dt.jar:$JAVA_HOME/lib/tools.jar
PATH=$JAVA_HOME/bin:$PATH:
export JAVA_HOME
export CLASSPATH
export PATH
```

c. 执行以下命令使配置生效。

source ~/.bashrc

d. 检查是否安装成功。

java -version javac -version

#### Windows

- 1. 在Oracle官网下载安装包,例如jdk-8version-windows-x64.exe。
- 2. 进入JDK安装包所在目录,双击安装包按照提示指令进行安装。
- 3. 按以下方式配置环境变量。
  - a. 设置JAVA\_HOME环境变量。

```
C:\Program Files\Java\jdk1.8.0
```

b. 修改环境变量PATH,在PATH变量后添加如下内容

{**系统中原PATH环境变量**};%JAVA\_HOME%\bin;%JAVA\_HOME%\jre\bin

c. 添加CLASSPATH环境变量。

%JAVA\_HOME%\lib;%JAVA\_HOME%\lib\dt.jar;%JAVA\_HOME%\lib\tools.jar;

```
d. 检查是否安装成功。
```

```
java -version
```

#### 安装Tomcat

访问Apache Tomcat, 根据Apache Tomcat Versions的说明下载合适的Tomcat版本。

#### 安装IDE

集成开发环境(IDE)是用于提供程序开发环境的应用程序,一般包括代码编辑器、编译器、调 试器和图形用户界面等工具。如果您还没使用IDE进行过Java开发,请根据个人开发习惯下载安 装Eclipse或IntelliJ IDEA,下载链接如下:

- Eclipse
- IntelliJ IDEA

### 3.2 使用Spring Boot开发应用

Spring Boot是一个轻量级框架,可以用来轻松地创建独立的、生产级的、基于Spring且能直接 运行的应用。在本教程中,您将学习如何开发一个简单的Spring Boot应用,并将其部署到Web +。

准备工作

在进入本教程之前,请确保您已经安装并配置好了以下3个工具:

- IntelliJ IDEA
- Maven
- JDK

#### 步骤一: 创建Demo工程

- 1. 启动IntelliJ IDEA。
- 2. 选择File->New->Project,新建一个工程。

#### 3. 对项目进行配置并完成创建。

a. 在左侧导航栏选择Spring Initializr, 然后单击Next。

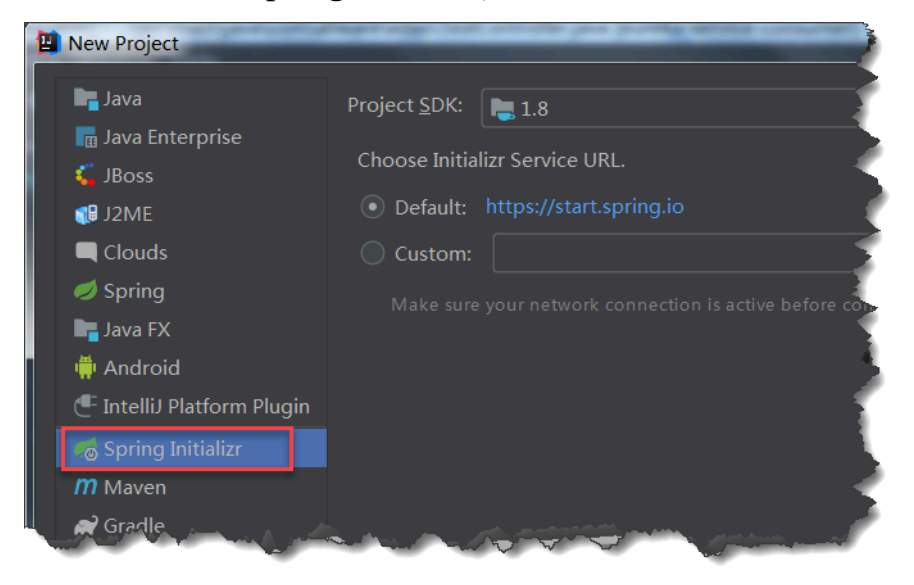

#### b. 设置工程信息,设置完成后单击Next。

| 🛄 New Project        | And the party of the party of the party state of the party of the party of the part |   |
|----------------------|----------------------------------------------------------------------------------------------------|---|
| Project Metad        | ata                                                                                                    |   |
| <u>G</u> roup:       | webplus-java-demo                                                                                                    |   |
| <u>A</u> rtifact:    | demo                                                                                                    |   |
| <u>T</u> ype:        | Maven Project (Generate a Maven based project archive)                                                                                                    |   |
| <u>L</u> anguage:    | Java 🔻                                                                                                    | R |
| Packaging:           | Jar 💌                                                                                                    |   |
| Java Version:        | 8 💌                                                                                                    |   |
| <u>V</u> ersion:     | 0.0.1-SNAPSHOT                                                                                                    |   |
| Na <u>m</u> e:       | demo                                                                                                    | 1 |
| <u>D</u> escription: | Demo project for Spring Boot                                                                                                    | ļ |
| Pac <u>k</u> age:    | webplusjavademo.demo                                                                                                    | ł |
|                      |                                                                                                    |   |

c. 在Dependencies页面单击Web并勾选Spring Web Starter,然后单击Next。

| Project          | the service party produces to the service of the two participants |                                       |
|------------------|-------------------------------------------------------------------|---------------------------------------|
| Dependencies Q   | Spring Boot 2.1.7 🔻                                               | Selected Depen                        |
| Developer Tools  | ✓ Spring Web Starter                                              | Web                                   |
| Web              | Spring Reactive Web                                               | Spring Web                            |
| Template Engines | Rest Repositories                                                 |                                       |
| Security         | Spring Session                                                    |                                       |
| SQL              | Rest Repositories HAL Browser                                     |                                       |
| NoSOL            | Spring HATEOAS                                                    |                                       |
| Messaging        | Spring Web Services                                               |                                       |
| NC SSaging       | Jersey                                                            |                                       |
| 170              | Spring REST Docs                                                  | · · · · · · · · · · · · · · · · · · · |
| Ops              | Vaadin                                                            | مستعرب هررا بعبرا                     |

#### d. 输入工程名称,并单击Finish完成创建。

| Project                   |                               |
|---------------------------|-------------------------------|
| Project n <u>a</u> me:    | webplus-java-demo             |
| Project <u>l</u> ocation: | ~/workspace/webplus-java-demo |
|                           |                               |

e. 打开工程目录下的pom.xml文件,并在其中加入下图所示圈注部分的配置。

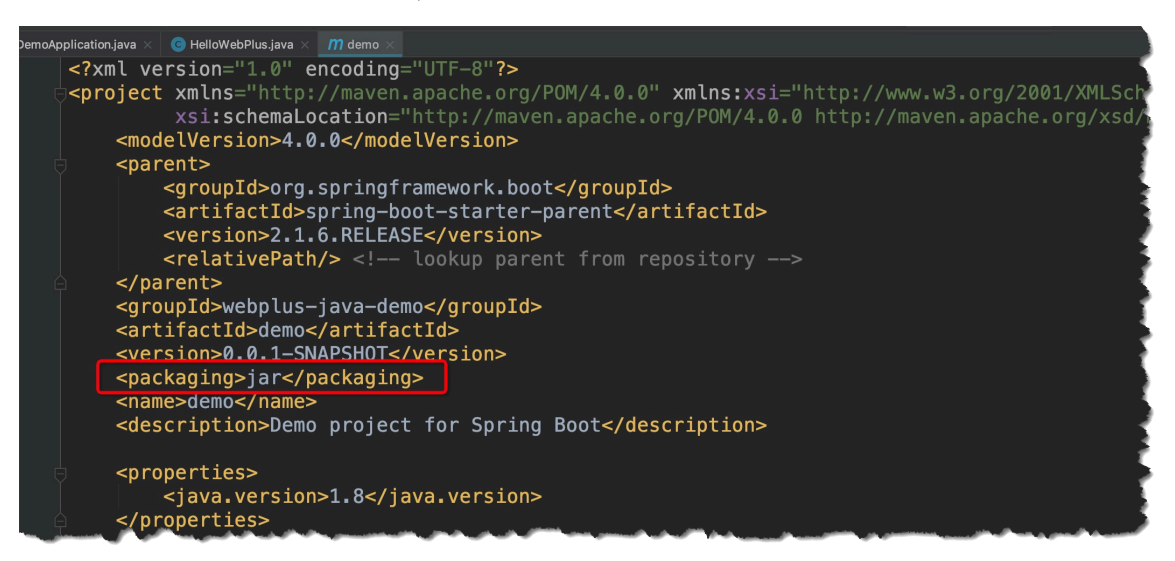

#### 步骤二:配置应用

1. 新建一个Controller类。

| 📭 demo321332 🔪 🖿 target 🔪 📗 demo-0.0.1-SNAPS                                                                                                    | HOT.jar                                                                                                    |
|----------------------------------------------------------------------------------------------------|----------------------------------------------------------------------------------------------------|
| E Project 🔻 🙂 🛨 🗭                                                                                                    | M demo 🗴 🌀 DemoApplication.java 🗴 🕜 HelloWebPlus.java 🗵                                                                                                    |
| <ul> <li>Image: demo321332 ~/webplus-demo/demo3213</li> <li>Image: begin begin be</li></ul> | <pre>3 1 package com.example123.demo; 2</pre>                                                                                                    |
|                                                                                                    | <pre>import org.springframework.web.bind.annotation.RequestMapping; import org.springframework.web.bind.annotation.RestController;  @RestController public class HelloWebPlus {     @RequestMapping("/")     public String hello() { </pre> |
| target<br>2  ► In classes<br>4  ► In generated-sources<br>1  ► In generated-test-sources                                                                                                    | 10 return "hello, <u>webplus</u> ";<br>11                                                                                                    |
| <ul> <li>Interven-activer</li> <li>Interven-status</li> <li>Interven-status</li> <li>Interven-status</li> <li>Interven-status</li> <li>Interven-status</li> </ul>                                                                                                    |                                                                                                    |
| demo-0.0.1-SNAPSHOT jar<br>demo-0.0.1-SNAPSHOT jar.original<br>gitignore<br>demo321332.iml<br>HELP.md<br>dmwnw                                                                                                    |                                                                                                    |

- 2. 单击调试、Run或Debug按钮,启动应用。
- 3. 在浏览器中输入localhost:8080来访问应用。

| $\leftarrow$ | $\rightarrow$ | C      | () I | ocalhost:8080/hellowp |
|--------------|---------------|--------|------|-----------------------|
| hello        | o, we         | ebplus | 6    |                       |
|              |               |        |      |                       |
|              |               |        |      |                       |
|              |               |        |      |                       |

#### 步骤三:构建可执行JAR

1. 单击右侧的Maven选项卡,在弹出的页面中单击Execute Maven Goal按钮。在弹出的对话框 中输入package命令,然后单击Execute。

|                                                                                                    | Maven                                               | <b>\$</b> - |                   |
|----------------------------------------------------------------------------------------------------|-----------------------------------------------------|-------------|-------------------|
| <pre>l version="1.0" encoding="UTF-8"?&gt; ject xmlns="http://maven.apache.org/POM/4.0.0" xmlns:xsi="http://www.w3.org/2001/XM xsi:schemaLocation="http://maven.apache.org/POM/4.0.0 http://maven.apache.org/P</pre>                                                                                                    | ର ଲ ±   +   ⊳ ଲେ # ଡ 표 ÷   ୬<br>▼ ଲademo<br>କାଳାମ । |             |                   |
| <pre><modelwersion>4.0.0</modelwersion> <pre><pre></pre></pre></pre>                                                                                                    | Gutecycle     Grugins     Grugins     Grupendencies | 1           | m Maven           |
| Execute Maven Goal     C:/Users/anyu.hp/workspace/webplus-java-demo     C:/Users/anyu.hp/workspace/webplus-java-demo     Command line     package                                                                                                    |                                                     |             | 😵 Bean Validation |
| Chain Chain | Cancel                                              |             | 🗯 Ant Build       |

2. 打包完成后可在工程的target目录下看到一个Jar包(如demo-0.0.1-SNAPSHOT.jar),接 下来需要将这个应用程序部署到Web+应用中。

| <ul> <li>main</li> <li>java</li> <li>jeve java</li> <li>jeve plusjavademo.demo</li> <li>DemoApplication</li> <li>HelloWebPlus</li> <li>resources</li> <li>test</li> <li>target</li> <li>classes</li> <li>generated-sources</li> <li>generated-test-sources</li> <li>generated-test-sources</li> <li>maven-archiver</li> <li>maven-status</li> <li>surefire-reports</li> <li>test-classes</li> <li>demo-0.0.1-SNAPSHOT.jar.original</li> <li>gitignore</li> <li>HELP.md</li> </ul> | • | webplus-java-demo ~/workspace/webplus-java-demo<br>idea<br>.mvn<br>src                                                                                                    |
|----------------------------------------------------------------------------------------------------|---|----------------------------------------------------------------------------------------------------|
| <ul> <li>target</li> <li>classes</li> <li>generated-sources</li> <li>generated-test-sources</li> <li>maven-archiver</li> <li>maven-status</li> <li>surefire-reports</li> <li>test-classes</li> <li>demo-0.0.1-SNAPSHOT.jar</li> <li>demo-0.0.1-SNAPSHOT.jar.original</li> <li>gitignore</li> <li>HELP.md</li> </ul>                                                                                                    |   | <ul> <li>main</li> <li>java</li> <li>webplusjavademo.demo</li> <li>DemoApplication</li> <li>HelloWebPlus</li> <li>resources</li> <li>test</li> </ul>                                                                                                    |
| i mvnw                                                                                                    | • | <ul> <li>target</li> <li>classes</li> <li>generated-sources</li> <li>generated-test-sources</li> <li>maven-archiver</li> <li>maven-status</li> <li>surefire-reports</li> <li>test-classes</li> <li>demo-0.0.1-SNAPSHOT.jar</li> <li>demo-0.0.1-SNAPSHOT.jar.original</li> <li>gitignore</li> <li>HELP.md</li> <li>mvnw</li> </ul> |

#### 步骤四: 创建应用并完成部署

- 1. 登录 Web+控制台,并在页面左上角选择所需地域。
- 2. 在概览页最近更新的部署环境区域的右上角单击新建。

- 技术栈类型 \* Tomcat Java Node.js (( IS 8 运行在Tomcat容器中的Java应用 普通Java应用,支持FatJAR和ZIP类 普通Node.js应用,支持ZIP类型的部 0 ę 支持WAR和ZIP类型的部署程序包。 型的部署程序包。 署程序包。 Go PHP Python ) ( 编译为可执行文件的Go应用,支持 (php) 普通PHP应用,支持ZIP类型的部署 普通Python应用 , 支持ZIP类型的部 ZIP类型的部署程序包。安装有Go语 程序句. 署程序句. 言运行时环境。 Native 原生应用,支持ZIP类型的部署程序 句.. 应用名称 \* 8/64 doc-test 文档测试 应用描述 4/1024
- 3. 在应用基本信息页面选择技术栈类型为Java,设置应用基本信息,设置完成后单击下一步。

 在部署环境信息页面设置部署环境名称,部署包来源选择上传本地程序,上传您刚打包的demo-0.0.1-SNAPSHOT.jar,设置部署包版本后单击完成创建。

| ✓ 应用基本信息  | 2 部署环境信息                                       | 3 配置   |
|-----------|------------------------------------------------|--------|
| 技术栈版本 🚯 * | ★ Java 8 / Aliyun Linux 2.1903                 | ~      |
| 部署环境名称*   | 请输入您想要创建的部署环境名称,支持大小写字母、数字、"_"和"-",长度不超过64个字符。 | 0/64   |
| 部署环境描述    | 请输入一段描述信息帮助您识别这个部署环境,长度不超过1024个字符。             |        |
|           |                                                | 0/1024 |
| 部署包来源*    | <ul> <li>上传本地程序</li> <li>使用样例程序</li> </ul>     |        |
| 上传文件 *    | 选择文件                                           |        |
| 部署包版本 *   | 20190813.161221                                | 15/64  |
| 版本描述      | 请输入一段描述信息帮助您识别这个版本,长度不超过1024个字符。               |        |
|           |                                                | 0/1024 |
| 上一步下一步    | 完成的现象                                          |        |

在完成创建页面单击查看该应用或完成创建可进入应用详情页面。单击部署环境名称进入部署环境
 境详情页面,然后单击公网访问地址右侧的链接进入应用首页。

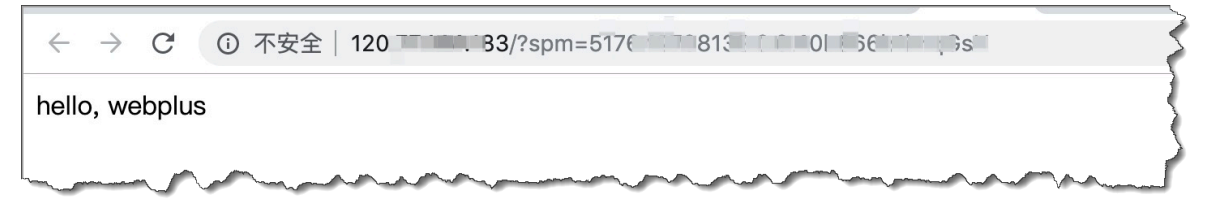

#### 更多信息

- ・ 在Web+控制台快速部署应用的视频演示请参见#unique\_8。
- · 在控制台部署应用的详细配置步骤请参见#unique\_9。
- ·使用CLI完成应用创建和部署的操作请参见#unique\_10。
- ·完成应用托管之后的应用的管理操作请参见#unique\_11。
- ·管理应用所在的部署环境的操作请参见#unique\_12。

### 3.3 向Java应用的部署环境中添加RDS实例

您可以使用阿里云云数据库RDS的数据库实例来存储应用中需持久保存的数据。本文以给基 于Spring Boot框架开发的Java应用添加RDS MySQL数据库为例,展示如何为Java应用添加数据 库并验证应用与数据库是否连接。

环境变量

Web+会将数据库连接的相关信息存放在环境变量中,以便应用进行读取,相关环境变量请参考下表。

| 变量名                           | 变量值                               | 变量说明       |
|-------------------------------|-----------------------------------|------------|
| WP_RDS_ENGINE                 | MySQL                             | RDS数据库引擎   |
| WP_RDS_CON<br>NECTION_ADDRESS | rm-***.mysql.rds.aliyuncs<br>.com | RDS内网连接地址  |
| WP_RDS_PORT                   | 3306                              | RDS端口号     |
| WP_RDS_ACC<br>OUNT_NAME       | webplus                           | RDS数据库账号名称 |
| WP_RDS_ACC<br>OUNT_PASSWORD   | 自定义                               | RDS账号密码    |
| WP_RDS_DATABASE               | webplus                           | RDS数据库     |

添加依赖和修改配置文件

1. 打开SpringBoot工程中的pom.xml文件,添加JDBC依赖和MySQL依赖。

</dependency>

2. 打开工程中的application.properties配置文件,您可以按以下方式使用环境变量配置

JDBC的连接参数,其中NONE可以修改为默认数值。

```
spring.datasource.driver-class-name=com.mysql.jdbc.Driver
spring.datasource.url=jdbc:mysql://${WP_RDS_CONNECTION_ADDRESS:NONE
}:${WP_RDS_PORT:3306}/rdsitem?useUnicode=true&characterEncoding=utf-
8
spring.datasource.username=${WP_RDS_ACCOUNT_NAME:NONE}
spring.datasource.password=${WP_RDS_ACCOUNT_PASSWORD:NONE}
```

#### 连接数据库

修改依赖和配置后,启动应用时SpringBoot会根据配置文件自动连接数据库,下面的代码片段展示了如何在Web+中的应用访问数据库。

```
@Autowired
private JdbcTemplate jdbcTemplate;
// 从数据库item中查询
public List<Item> fetchItems() {
    final String sql="select id,title,completed from item";
    RowMapper<Item> rowMapper=new BeanPropertyRowMapper<>(Item.
class);
    return jdbcTemplate.query(sql, rowMapper);
}
```

其中, Item类定义如下:

```
public class Item {
    private String id;
    private String title;
    private boolean completed;
    public String getId() {
        return id;
    }
    public void setId(String id) {
        this.id = id;
    }
    public String getTitle() {
        return title;
    }
    public void setTitle(String title) {
        this.title = title;
    }
    public boolean getCompleted() {
        return completed;
    }
    public void setCompleted(boolean completed) {
        this.completed = completed;
    Item() {
    @Override
    public String toString() {
        return id + " " + title + " " + completed;
    }
```

}

# 4 Node.js

### 4.1 设置Node.js开发环境

在本地开发环境测试Node.js应用,需要准备相关的开发环境。本文将介绍Node.js开发环境的设置步骤,并提供相关工具的安装页面链接。

安装Node.js

在Node.js官方网站下载安装包。

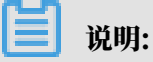

为了和Web+的技术栈版本更好兼容,建议您下载Node.js 10.16.x或Node.js 8.16.x。

Linux

1. 进入Node.js安装包(例如node-v10.16.3-linux-x64.tar.xz)所在目录,执行以下命令将安 装包解压到/usr/local目录下。

sudo tar -C /usr/local -xzf node-v10.16.3-linux-x64.tar.xz

2. 执行以下命令创建软链接/usr/local/node指向刚解压的安装包路径。

sudo ln -s /usr/local/node-v10.16.3-linux-x64 /usr/local/node

3. 解压后将可执行文件目录配置到Path环境变量,将以下命令添加到\$HOME/.profile。

export PATH=\$PATH:/usr/local/node/bin

4. 执行以下命令使环境变量立即生效。

source \$HOME/.profile

5. 使用以下命令验证Node.js是否安装成功。

node --version && npm --version

如果显示如下信息,则说明安装包已成功安装。

v10.16.0 6.9.0

#### macOS

执行以下命令使用brew来快速安装Node.js。

brew update && brew install node

Windows

进入Node.js安装包所在目录,运行下载的.msi文件即可安装,无需其他配置。

安装IDE

集成开发环境(IDE, Integrated Development Environment)是用于提供应用开发环境的 应用程序,一般包括代码编辑器、编译器、调试器和图形用户界面等工具,可以显著提高开发效 率。以下是Node.js开发中常用的IDE,但下列IDE可能需要通过安装插件来支持Node.js开发。

```
    Visual Studio Code
```

• Atom

· WebStorm (商业软件)

4.2 将Express应用部署到Web+

Express是一个快速开发Node.js应用的Web框架,可以用来快速开发API、Web、后端服务等各种应用。本文档介绍了如何开发一个简单的Express应用,并将其部署至Web+。

前提条件

已配置好了Node.js的开发环境,相关操作请参见设置Node.js开发环境。

步骤一:安装express-generator

本文将使用express-generator来快速生成Express项目。请执行以下命令安装express-generator。

```
npm install -g express-generator
```

### ▋ 说明:

如果您安装了Node.js 8.2.0及以上版本,可跳过此步在创建应用时直接使用npx命令运行express-generator。

步骤二: 创建应用

执行以下命令创建名为webplus-express-app的应用。

express webplus-express-app

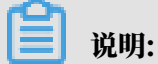

如果您安装了Node.js 8.2.0及以上版本,可执行npx express-generator webplus-

express-app命令直接运行express-generator而无需安装。

执行上述命令会创建一个名为webplus-express-app的目录,结构如下:

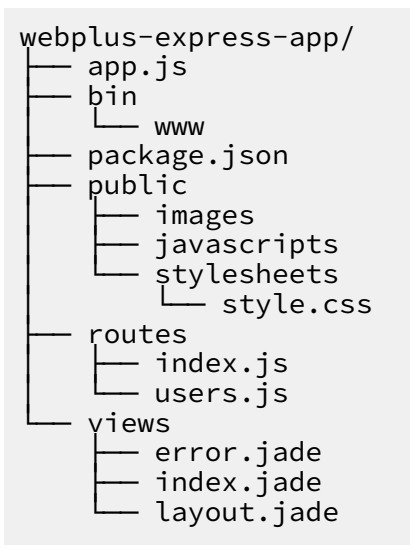

步骤三:安装本地依赖

1. 执行以下命令进入创建好的应用目录。

cd webplus-express-app

2. 执行以下命令安装本地依赖。

npm install

步骤四: 在本地运行应用

#### 1. 执行以下命令在本地运行应用,以验证其是否可以正常工作。

npm start

#### 当您看到命令行页面上显示以下信息时,则表示应用启动成功。

> webplus-express-app@0.0.0 start /home/admin/webplus-express-app

- > node ./bin/www
- 2. 查看运行结果:
  - ・ 在浏览器中输入http://localhost:3000来访问应用。

|                    | localhost |  |
|--------------------|-----------|--|
|                    |           |  |
|                    |           |  |
| Express            |           |  |
| Welcome to Express |           |  |
|                    |           |  |

・执行curl http://localhost:3000命令, 查看返回的运行结果:

] 说明:

为方便查看,此处对返回的信息进行了格式化,原始结果是一整行文本。

- 3. 查看应用的运行结果之后,可以使用CTRL+C停止服务。
- 步骤五:打包应用

执行以下命令将上面生成的应用的项目工程打包。

zip -r webplus-express-app.zip .

#### ! 注意:

生成的部署包需包含node\_modules目录,且压缩包不能包含第一级目录,打包示例如下:

| Name     Modified     Size     Kind     Packed     Attributes     Inde       bin     Today, 09:57     2 KB     Folder     712 B     drwxr-       node_modules     Today, 10:01     6.1 MB     Folder     1.8 MB     drwxr-       public     Today, 09:57     111 B     Folder     107 B     drwxr-       package-lock.json     Today, 09:57     307 B     JSON Document     7 KB     rw-r-r-r       package.json     Today, 09:57     307 B     JSON Document     183 B     rw-r-r-r                                                                                                    | Archive           |              |        |                        |        |            |      |
|----------------------------------------------------------------------------------------------------|-------------------|--------------|--------|------------------------|--------|------------|------|
| Today, 09:57         2 KB         Folder         712 B         drwxr-           Image: node_modules         Today, 10:01         6.1 MB         Folder         1.8 MB         drwxr-           Image: node_modules         Today, 09:57         111 B         Folder         107 B         drwxr-           Image: node_modules         Today, 09:57         111 B         Folder         107 B         drwxr-           Image: node_modules         Today, 10:01         26 KB         JSON Document         7 KB         -rw-rr           Image: node_json         Today, 09:57         307 B         JSON Document         183 B         -rw-rr | Name              | Modified     | Size   | Kind                   | Packed | Attributes | Inde |
| Image: modules         Today, 10:01         6.1 MB Folder         1.8 MB drwxr-           Image: modules         Today, 09:57         111 B Folder         107 B drwxr-           Image: modules         Today, 09:57         111 B Folder         107 B drwxr-           Image: modules         Today, 10:01         26 KB JSON Document         7 KB -rw-rr           Image: modules         Today, 09:57         307 B JSON Document         183 B -rw-rr                                                                                                    | ▶ 💼 bin           | Today, 09:57 | 2 KB   | Folder                 | 712 B  | drwxr-     |      |
| Depublic         Today, 09:57         111 B Folder         107 B drwxr-           D package-lock.json         Today, 10:01         26 KB JSON Document         7 KB -rw-rr           D package.json         Today, 09:57         307 B JSON Document         183 B -rw-rr                                                                                                    | ▶ 💼 node_modules  | Today, 10:01 | 6.1 MB | Folder                 | 1.8 MB | drwxr-     |      |
| package-lock.json       Today, 10:01       26 KB JSON Document       7 KB -rw-rr         package.json       Today, 09:57       307 B JSON Document       183 B -rw-rr                                                                                                    | ▶ 💼 public        | Today, 09:57 | 111 B  | Folder                 | 107 B  | drwxr-     |      |
| Dpackage.json     Today, 09:57     307 B     JSON Document     183 B     -rw-rr                                                                                                    | package-lock.json | Today, 10:01 | 26 KB  | JSON Document          | 7 KB   | -rw-rr     |      |
|                                                                                                    | package.json      | Today, 09:57 | 307 B  | JSON Document          | 183 B  | -rw-rr     |      |
| ▶ views Today, 09:57 275 B Folder 229 B drwxr-                                                                                                    | ▶ 💼 views         | Today, 09:57 | 275 B  | Folder                 | 229 B  | drwxr-     |      |
| Today, 09:57         408 B         Folder         299 B         drwxr-                                                                                                    | ▶ i routes        | Today, 09:57 | 408 B  | Folder                 | 299 B  | drwxr-     |      |
| P app.js Today, 09:57 1 KB JavaScript Source File 469 B -rw-rr                                                                                                    | 🝸 app.js          | Today, 09:57 | 1 KB   | JavaScript Source File | 469 B  | -rw-rr     |      |

步骤六:将应用部署至Web+

1. 登录 Web+控制台,并在页面左上角选择所需地域。

- 2. 在概览页最近更新的部署环境区域的右上角单击新建。
- 3. 在应用基本信息页面选择技术栈类型为Node.js,设置应用基本信息,设置完成后单击下一步。

| 技术栈类型* | Tomcat<br>运行在Tomcat容器中的Java应用,<br>支持WAR和ZIP类型的部署程序包。    | Java<br>普通Java应用,支持FatJAR和ZIP类<br>型的邮署程序包。          | Node.js<br>普通Node.js应用,支持ZIP类型的部<br>署程序包。 |
|--------|---------------------------------------------------------|-----------------------------------------------------|-------------------------------------------|
|        | Go<br>编译为可执行文件的Go应用,支持<br>ZP类型的部署程序包。安装有Go语<br>言运行时环境。  | PHP<br>普通PHP应用,支持ZIP类型的部署<br>程序包。                   | Python<br>普通Python应用,支持ZIP类型的部<br>署程序包。   |
|        | ASP.NET Core<br>ASP.NET Core应用,支持Razor和<br>MVC类型的Web应用。 | Ruby<br>Ruby应用,支持ZIP类型的部署程序<br>包,支持Ruby on Rails应用。 | Native<br>原生应用,支持ZIP类型的部署程序<br>包。         |
| 应用名称 * | doc-test                                                |                                                     | 9/64                                      |
| 应用描述   | 文档测试                                                    |                                                     | 4/1024                                    |
| 下一步    |                                                         |                                                     |                                           |

- 4. 在部署环境信息页面设置部署环境名称,部署包来源选择上传本地程序,上传您刚打包的 webplus-express-app.zip,设置部署包版本后单击完成创建。
- 在完成创建页面单击查看该应用或完成创建可进入应用详情页面。单击部署环境名称进入部署环境
   境详情页面,然后单击公网访问地址右侧的链接进入应用首页。

|                    | Not Secure — C |
|--------------------|----------------|
|                    |                |
|                    |                |
| Express            |                |
| Welcome to Express |                |
|                    |                |

更多信息

- · 在Web+控制台快速部署应用的视频演示请参见#unique\_8。
- ・在控制台部署应用的详细配置步骤请参见#unique\_9。
- ·使用CLI完成应用创建和部署的操作请参见#unique\_10。
- ·完成应用托管之后的应用的管理操作请参见#unique\_11。
- ·管理应用所在的部署环境的操作请参见#unique\_12。

### 4.3 向Node.js应用部署环境中添加RDS数据库实例

您可以添加RDS数据库实例来存储应用中需持久保存的数据。本文在<del>将Express应用部署到Web+的基础上,展示如何为Node.js应用添加数据库并读写其中的数据。</del>

#### 环境变量

Web+会将数据库连接的相关信息存放在环境变量中,以便应用进行读取,相关环境变量请参考下 表。

| 变量名                           | 变量值                               | 变量说明       |
|-------------------------------|-----------------------------------|------------|
| WP_RDS_ENGINE                 | MySQL                             | RDS数据库引擎   |
| WP_RDS_CON<br>NECTION_ADDRESS | rm-***.mysql.rds.aliyuncs<br>.com | RDS内网连接地址  |
| WP_RDS_PORT                   | 3306                              | RDS端口号     |
| WP_RDS_ACC<br>OUNT_NAME       | webplus                           | RDS数据库账号名称 |
| WP_RDS_ACC<br>OUNT_PASSWORD   | 自定义                               | RDS账号密码    |
| WP_RDS_DATABASE               | webplus                           | RDS数据库     |

添加数据库驱动

进入应用的项目工程目录,例如进入将Express应用部署到Web+应用的webplus-express-app目

录,执行以下命令添加MySQL数据库驱动。

npm install mysql

添加数据库访问功能

打开routes/users.js文件, 修改如下:

```
var express = require('express');
var mysql = require('mysql');
var router = express.Router();
router.get('/', function(req, res, next) {
  var connection = mysql.createConnection({
    host: process.env.WP_RDS_CONNECTION_ADDRESS,
    user: process.env.WP_RDS_ACCOUNT_NAME,
    password: process.env.WP_RDS_ACCOUNT_PASSWORD,
    database: process.env.WP_RDS_DATABASE
  });
  connection.connect();
```

```
connection.query('SELECT "Tom" AS user_name', function(error,
results) {
    if (error) {
        throw error;
    }
    res.send('User name queried from database: ' + results[0].
    user_name);
    });
});
module.exports = router;
```

更多信息

关于如何使用Web+来管理RDS,可参考#unique\_20。

# 5 Go

### 5.1 设置Go开发环境

在本地开发环境测试Go应用,需准备好相关的开发环境。本文将介绍Go开发环境的设置步骤,并 提供相关工具的安装页面链接。

安装Go

根据您的开发平台,从Go官方网站下载对应的版本,对于各个主流平台,Go都有很完善的支持,下载完成后请分别参考以下方式安装。

Linux

1. 使用以下命令将安装包解压到/usr/local/go目录下:

tar -C /usr/local -xzf go\$VERSION.\$0S-\$ARCH.tar.gz

2. 解压后将可执行文件目录配置到PATH环境变量,将以下命令添加到/etc/profile或\$HOME/. profile。

export PATH=\$PATH:/usr/local/go/bin

3. 执行以下命令使环境变量立即生效。

source \$HOME/.profile

macOS

执行以下命令使用brew来快速安装Go。

brew update && brew install go

Windows

进入Go安装包所在目录,运行下载的.msi文件即可安装,无需其他配置。

配置GOPATH

环境变量GOPATH标识了工作区的目录,通常情况下您需要设定此环境变量来指定工作区目录。各 个平台对应设置方法请参见文档Setting GOPATH。

#### 安装IDE

集成开发环境(IDE, Integrated Development Environment )是用于提供应用开发环境的 应用程序,一般包括代码编辑器、编译器、调试器和图形用户界面等工具,可以显著提高开发效 率。以下是Go开发中常用的IDE, 但下列IDE可能需要通过安装插件来支持Go开发。

- Eclipse
- Visual Studio Code
- ・ GoLand (商业软件)

### 5.2 将Beego应用部署到Web+

Beego是一个快速开发Go应用的HTTP框架,可以用来快速开发API、Web、后端服务等各种应用。本文档介绍了如何开发一个简单的Beego应用,并将其部署至Web+。

步骤一:安装Beego

1. 执行以下命令来安装Beego和工具bee。

```
go get -u github.com/astaxie/beego
go get -u github.com/beego/bee
```

2. 执行以下命令将\$GOPATH/bin目录加入\$PATH环境变量。

```
echo 'export PATH="$GOPATH/bin:$PATH"' >> ~/.profile
source >> ~/.profile
```

步骤二: 创建应用

#### 1. 打开终端,进入\$GOPATH/src所在的目录,执行以下命令来快速创建一个命名

为webplusdemo的项目。

bee new webplusdemo

上述命令会创建一个名为webplusdemo的目录,结构如下:

```
webplusdemo
    conf
        app.conf
        controllers
        default.go
        main.go
        models
        routers
        router.go
        static
        css
        img
        js
        reload.min.js
```

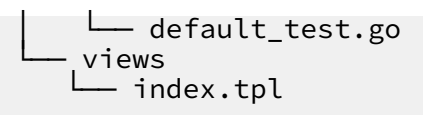

2. 进入项目目录,执行bee run。

| the second second second second second second second second second second second second second second second se |                                                        |
|----------------------------------------------------------------------------------------------------|--------------------------------------------------------|
| Ι λ                                                                                                    |                                                        |
| _//                                                                                                    |                                                        |
| \ / _ \ / _ \                                                                                                   |                                                        |
| _// / /                                                                                                    |                                                        |
| └/ \  \  v1.10.0                                                                                                |                                                        |
| 2019/07/31 12:54:33 INFO                                                                                        | ▶ 0001 Using 'webplusdemo' as 'appname'                |
| 2019/07/31 12:54:33 INFO                                                                                        | ▶ 0002 Initializing watcher                            |
| 2019/07/31 12:54:35 SUCCESS                                                                                     | ▶ 0003 Built Successfully!                             |
| 2019/07/31 12:54:35 INFO                                                                                        | ▶ 0004 Restarting 'webplusdemo'                        |
| 2019/07/31 12:54:35 SUCCESS                                                                                     | ▶ 0005 './webplusdemo' is running                      |
| 2019/07/31 12:54:35.976 <b>[I]</b>                                                                              | [asm_amd64.s:1337] http server Running on http://:8080 |

3. 打开浏览器, 输入http://localhost:8080来访问项目。

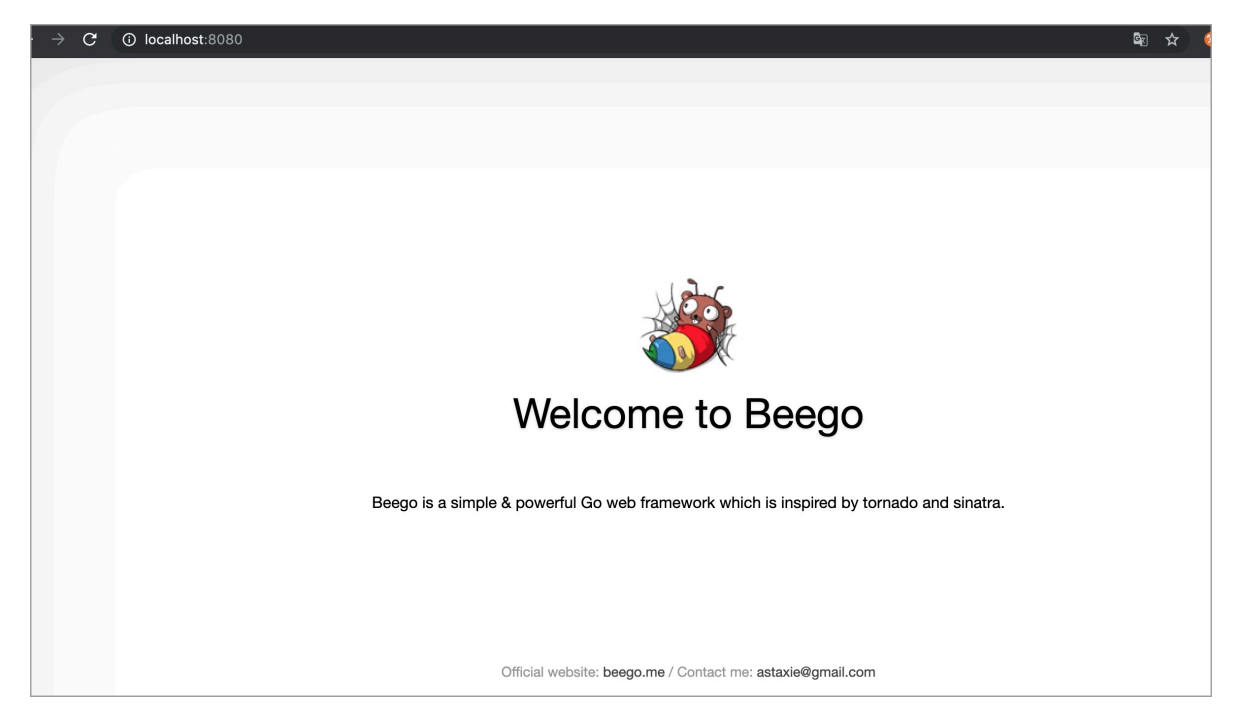

步骤三:打包应用

1. 在项目目录下新建Procfile来给Go应用指定启动命令,填写以下内容,并保存。

web: chmod +x webplusdemo; ./webplusdemo

2. 使用bee工具来对打包工程。

bee pack -be GOOS=linux -be GOARCH=amd64 -f zip

执行完上述命令,将会在项目目录下生成一个名为webplusdemo.zip的压缩包,按照下述步骤 来将该Go应用部署至Web+。
#### 步骤四: 创建应用并完成部署

- 1. 登录 Web+控制台,并在页面左上角选择所需地域。
- 2. 在概览页最近更新的部署环境区域的右上角单击新建。
- 3. 在应用基本信息页面选择技术栈类型为Go,设置应用基本信息,设置完成后单击下一步。

| 技术栈美型。 | Tomcat<br>运行在Tomcat容器中的Java应用,<br>支持WAR和ZIP类型的部署程序包。    | Java<br>普通Java应用,支持FatJAR和ZIP类<br>型的部署程序包。 | Node.js<br>普通Node.js应用,支持ZIP类型的部<br>署程序包。 |
|--------|---------------------------------------------------------|--------------------------------------------|-------------------------------------------|
|        | Go<br>编译为可执行文件的Go应用,支持<br>ZIP类型的部署程序包。安装有Go语<br>言运行时环境。 | PHP<br>普通PHP应用,支持ZIP类型的部署<br>程序包。          | Python<br>普通Python应用,支持ZIP类型的部<br>署程序包。   |
|        | Native<br>原生应用,支持ZIP类型的部署程序<br>包。                       |                                            |                                           |
| 应用名称 * | 请输入您想要创建的应用名称,支持大小写字母、数4                                | 字、"_"和"-",长度不超过64个字符。                      | 0/64                                      |
| 应用描述   | 请输入一段描述信息帮助您识别这个应用,长度不超过                                | 过1024个字符。                                  |                                           |
|        |                                                         |                                            | 0/1024                                    |
| 下一步    |                                                         |                                            |                                           |

- 4. 在部署环境信息页面设置部署环境名称,部署包来源选择上传本地程序,上传您刚打包的 webplusdemo.zip,设置部署包版本后单击完成创建。
- 在完成创建页面单击查看该应用或完成创建可进入应用详情页面。单击部署环境名称进入部署环境
   境详情页面,然后单击公网访问地址右侧的链接进入应用首页。

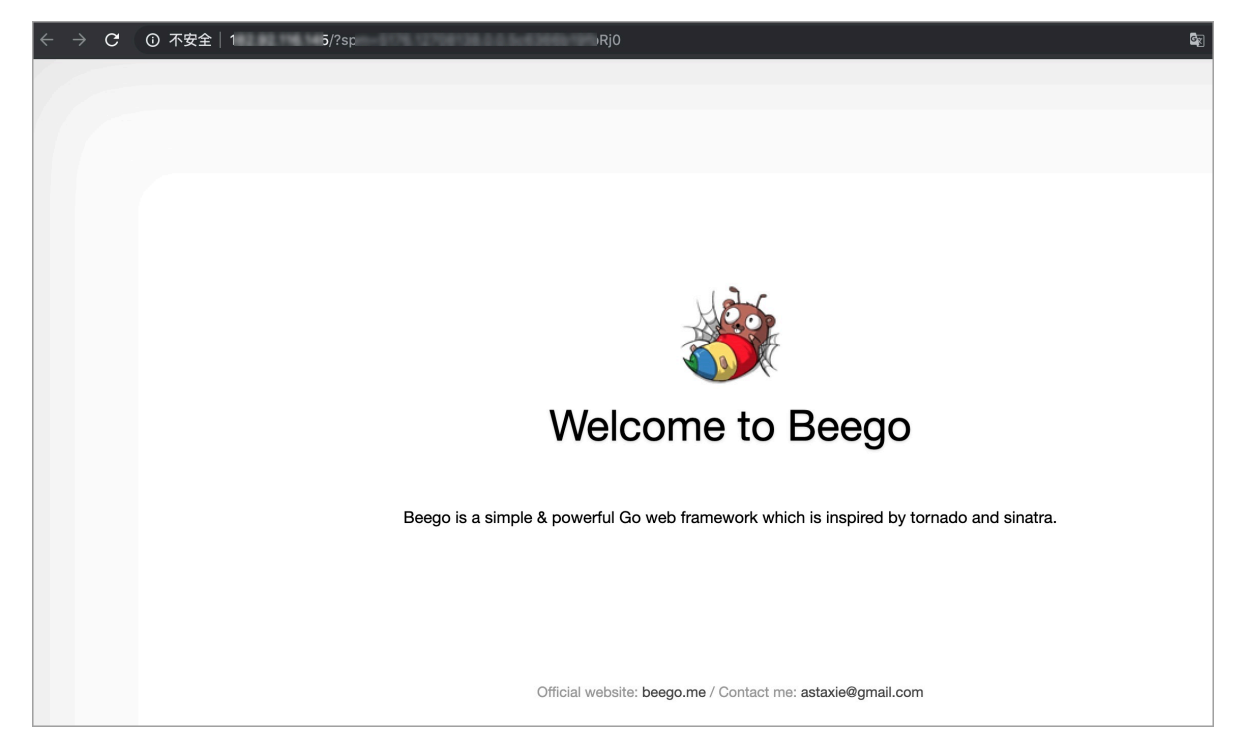

### 常见问题

健康检查失败导致网站无法访问怎么办?

如果使用SLB,请在健康检查URL的controller中接受head请求,否则可能会导致健康检查失

败,网站无法访问。

```
package controllers
import (
    "github.com/astaxie/beego"
)
type MainController struct {
    beego.Controller
}
func (c *MainController) Get() {
    c.Data["Website"] = "beego.me"
    c.Data["Email"] = "astaxie@gmail.com"
    c.TplName = "index.tpl"
}
func (c *MainController) Head() {
    c.Ctx.Output.Body([]byte(""))
}
```

更多信息

- · 在Web+控制台快速部署应用的视频演示请参见#unique\_8。
- · 在控制台部署应用的详细配置步骤请参见#unique\_9。
- ·使用CLI完成应用创建和部署的操作请参见#unique\_10。
- ·完成应用托管之后的应用的管理操作请参见#unique\_11。
- ·管理应用所在的部署环境的操作请参见#unique\_12。

### 5.3 向Go应用的部署环境中添加RDS实例

您可以使用阿里云云数据库RDS的数据库实例来存储应用中需持久保存的数据。本文将介绍如何 为Go应用添加数据库并验证应用与数据库是否连接。

### 环境变量

Web+会将数据库连接的相关信息存放在环境变量中,以便应用进行读取,相关环境变量请参考下表。

| 变量名           | 变量值   | 变量说明     |
|---------------|-------|----------|
| WP_RDS_ENGINE | MySQL | RDS数据库引擎 |

| 变量名                           | 变量值                               | 变量说明       |
|-------------------------------|-----------------------------------|------------|
| WP_RDS_CON<br>NECTION_ADDRESS | rm-***.mysql.rds.aliyuncs<br>.com | RDS内网连接地址  |
| WP_RDS_PORT                   | 3306                              | RDS端口号     |
| WP_RDS_ACC<br>OUNT_NAME       | webplus                           | RDS数据库账号名称 |
| WP_RDS_ACC<br>OUNT_PASSWORD   | ****                              | RDS账号密码    |
| WP_RDS_DATABASE               | webplus                           | RDS数据库     |

#### 安装数据库驱动

#### 执行以下命令,安装MySQL数据库驱动:

go get github.com/go-sql-driver/mysql

#### 添加数据库

### 添加数据库的操作请参照以下样例代码进行配置。

```
package main
import (
  "database/sql"
  "fmt"
   "github.com/go-sql-driver/mysql"
  "os"
)
func main() {
  user := os.Getenv("WP_RDS_ACCOUNT_NAME")
  passwd := os.Getenv("WP_RDS_ACCOUNT_PASSWORD")
  host := os.Getenv("WP_RDS_CONNECTION_ADDRESS")
  port := os.Getenv("WP_RDS_PORT")
  connStr := fmt.Sprintf("%s:%s@tcp(%s:%s)/?timeout=30s", user, passwd
, host, port)
 db, _ := sql.Open("mysql", connStr)
defer db.Close()
  sqlTxt := "select 'OK' as result"
  rows, _ := db.Query(sqlTxt)
  var result string
  for rows.Next(){
    _ = rows.Scan(&result)
  }
  // output "OK"
  fmt.Println(result)
```

}

### 更多信息

关于如何使用Web+来管理RDS,可参考#unique\_20。

# 6 PHP

### 6.1 设置PHP开发环境

在本地开发环境测试PHP应用,需准备好相关的开发环境。本文将介绍PHP开发环境的设置步骤,并提供相关工具的安装页面链接。

安装PHP

请根据以下操作安装PHP和一些常用扩展。如果您没有特别的要求,请获取最新版本。

Linux

1. 在PHP官网下载安装包,例如php-7.3.8.tar.bz2 (sig)。

2. 进入安装包所在目录。

- 3. 执行以下命令安装包:
  - \$ sudo yum install php

macOS

- 1. 在PHP官网下载安装包,例如php-7.3.8.tar.bz2 (sig)。
- 2. 执行以下命令安装包:
  - \$ brew install php

### Windows

- 1. 在PHP For Windows下载Windows系统安装包,例如PHP 7.3 (7.3.8)。
- 2. 进入PHP安装包所在目录,运行下载的文件即可安装,无需其他配置。

安装Composer

Composer 是用于PHP的依赖项管理器。您可以使用它来安装库、跟踪应用程序的依赖项并为热 门PHP框架生成项目。 1. 使用来自getcomposer.org的PHP脚本安装Composer。

\$ curl -s https://getcomposer.org/installer | php

2. 安装程序将在当前目录中生成PHAR文件。将此文件移动到环境PATH中的位置以便将此文件用 作可执行文件。

\$ mv composer.phar ~/.local/bin/composer

3. 使用require命令安装库。

\$ composer require twig/twig

Composer 会将您在本地安装的库添加到您的项目 *composer.json*文件。在部署项目代码 时,Web+将使用Composer在您的环境中的应用实例上安装此文件中列出的库。如果您在安 装Composer时遇到问题,请访问*Composer*官网。

安装IDE

集成开发环境(IDE,Integrated Development Environment )是用于提供应用开发环境的 应用程序,一般包括代码编辑器、编译器、调试器和图形用户界面等工具,可以显著提高开发效 率。以下是PHP开发中常用的IDE。

• Eclipse

• PhpStorm

### 6.2 使用Laravel框架开发应用

Laravel是一套简洁、优雅的PHP Web开发框架。本文档将演示如何使用Laravel创建一个应用和 添加MySQL数据库,并将其部署到Web+上。

前提条件

· 设置PHP开发环境。

(!) 注意:

使用Laravel框架开发应用需要PHP 5.5.9或更高版本。

### 步骤一: 创建应用

执行以下命令使用Composer工具来创建一个名为webplusdemo的项目,该过程可能需要几分钟。

composer create-project --prefer-dist laravel/laravel webplusdemo

2. 执行以下命令使用PHP内置的开发服务器来运行此项目。

php artisan serve

3. 打开浏览器输入下图地址访问应用。

| <del>~</del> - | → C | (i) localhos | t:8000    |      |      |      |       |        |  |
|----------------|-----|--------------|-----------|------|------|------|-------|--------|--|
|                |     |              |           |      |      |      |       |        |  |
|                |     |              |           |      |      |      |       |        |  |
|                |     |              |           |      |      |      |       |        |  |
|                |     |              |           | 1 21 | rav  |      |       |        |  |
|                |     |              |           | Lai  | av   | CI   |       |        |  |
|                |     |              |           |      |      |      |       |        |  |
|                |     | DOCS         | LARACASTS | NEWS | BLOG | NOVA | FORGE | GITHUB |  |
|                |     |              |           |      |      |      |       |        |  |

### 步骤二:打包应用

1. 进入项目目录,执行以下命令来激活Laravel内置的用户权限管理功能。

php artisan make:auth

2. 修改.env文件中数据库相关的配置,使其关联Web+的相关环境变量。

```
DB_CONNECTION=mysql
DB_HOST=${WP_RDS_CONNECTION_ADDRESS}
DB_PORT=${WP_RDS_PORT}
DB_DATABASE=${WP_RDS_DATABASE}
DB_USERNAME=${WP_RDS_ACCOUNT_NAME}
DB_PASSWORD=${WP_RDS_ACCOUNT_PASSWORD}
```

3. 执行以下命令,安装所有的依赖。

```
composer install
```

4. 使用zip命令打包项目下所有的内容生成压缩包webplusdemo.zip。

```
zip -r webplusdemo.zip ./
```

#### 步骤三: 部署应用至Web+

1. 登录 Web+控制台,并在页面左上角选择所需地域。

- 2. 在概览页最近更新的部署环境区域的右上角单击新建。
- 3. 在应用基本信息页面选择技术栈类型为PHP,设置应用基本信息,设置完成后单击下一步。

| 技术栈类型* | Tomcat<br>运行在Tomcat容器中的Java应用,<br>支持WAR和ZIP类型的部署程序包。<br>Java<br>普通Java应用,支持FatJAR和ZIP类型的部署程序包。 | Node.js<br>普通Node.js应用,支持ZIP类型的部<br>署程序包。 |
|--------|------------------------------------------------------------------------------------------------|-------------------------------------------|
|        | Go PHP<br>编译为可执行文件的Go应用,支持<br>ZIP类型的部署程序包。安装有Go语<br>言运行时环境。 程序包。                               | Python<br>普通Python应用,支持ZIP类型的部<br>署程序包。   |
|        | Native<br>原生应用,支持ZIP类型的部署程序<br>包。                                                              |                                           |
| 应用名称 * | doc-test                                                                                       | 8/64                                      |
| 应用描述   | 请输入一段描述信息帮助您识别这个应用,长度不超过1024个字符。                                                               |                                           |
|        |                                                                                                | 0/1024                                    |
| 下一步    |                                                                                                |                                           |

4. 在部署环境信息页面设置部署环境名称,部署包来源选择上传本地程序,上传您刚打包的 webplusdemo.zip,设置部署包版本后单击下一步。

| 技术栈版本                                  | ★ Python 3.7.4 / Aliyun Linux 2.1903(最新版本)     |
|----------------------------------------|------------------------------------------------|
|                                        |                                                |
| 部署环境名称 *                               | 请输入您想要创建的部署环境名称,支持大小写字母、数字、"_"和"-",长度不超过64个字符。 |
|                                        |                                                |
| 部署环境描述                                 | 请输入一段描述信息帮助您识别这个部署环境,长度不超过1024个字符。             |
|                                        |                                                |
|                                        |                                                |
|                                        |                                                |
|                                        |                                                |
| 部署包来源*                                 | <ul> <li>上传本地程序</li> <li>使用样例程序</li> </ul>     |
|                                        |                                                |
| 上传文件 *                                 | 选择文件                                           |
|                                        |                                                |
|                                        |                                                |
| 部署包版本 *                                | 20190819.174715                                |
|                                        |                                                |
| 版本描述                                   | 请输入一段描述信息帮助您识别这个版本,长度不超过1024个字符。               |
|                                        |                                                |
|                                        |                                                |
|                                        |                                                |
|                                        |                                                |
| 上————————————————————————————————————— | 完成创建                                           |
|                                        |                                                |

### 5. 在配置页面选择预设配置为自定义模式。

| → 应用基本信息 - |                                                    |
|------------|----------------------------------------------------|
| 应用名称       | webplusdemo                                        |
| 部署环境名称     | webplusdemo                                        |
| * 预设配置     | ○ 低成本 低成本配置仅包含一台在当前可用区中可购买的小规格的ECS实例。              |
|            | ○ 高可用 高可用配置包含在当前可用区中可购买的两台小规格的ECS实例和一台性能共享型的SLB实例。 |
|            | ● 自定义 支配置将允许您按照需求自定义部署环境中的资源和软件。                   |
|            | 平台                                                 |

# 6. 展开云数据库RDS,按图所示配置云数据库类型为MySQL,并选择数据库版本、系列和类型等数据库基本信息。

| ~ 云数据库RDS NEW                                                                                                    |  |  |  |  |
|----------------------------------------------------------------------------------------------------|--|--|--|--|
| 开启云数据库RDS<br>阿里云关系型数据库(Relational Database Service,简称RDS)是一种稳定可靠、可弹性伸缩的在线数据库服务,支持MySQL、SQL Server、PostgreSQL、PPAS和<br>MariaDB TX引擎,并且提供了容灾、备份、恢复、监控、迁移等方面的全套解决方案。详情可参考什么是云数据库RDS。 |  |  |  |  |
| 实例来源<br>"代购"实例为Web+帮你购买及维护的实例,"导入"实例为您自己购买并维护的实例                                                                                                    |  |  |  |  |
| ● 代购 ○ 导入                                                                                                    |  |  |  |  |
| 数据库类型<br>RDS支持MySQL、PostgreSQL、SQL Server、MariaDB TX和PPAS(Postgre Plus Advanced Server,高度兼容Oracle数据库)等数据库类型。                                                                      |  |  |  |  |
| MySQL PostgreSQL SQLServer MariaDB PPAS                                                                                                    |  |  |  |  |
| 数据库版本<br>请根据您的业务需要选择适合的数据库引擎版本<br>8.0 5.7 5.6 5.5                                                                                                    |  |  |  |  |
| 系列<br>云数据库RDS的实例包括四个系列:基础版、高可用版、集群版和金融版。具体详情可参考产品系列概述。<br>高可用版 基础版                                                                                                    |  |  |  |  |
| 存储类型<br>为满足不同场景的需求,云数据库RDS提供三种数据存储类型:本地SSD盘、SSD云盘和ESSD云盘。推荐使用本地SSD盘将数据存储于本地SSD盘,可以降低I/O延时。具体<br>可参考存储类型。                                                                          |  |  |  |  |
| 本地SSD盘 (推荐) SSD云盘 ESSD云盘                                                                                                    |  |  |  |  |

### 7. 展开生命周期挂钩,在PostPrepareApp编辑框内输入以下内容。

cd \$APP\_HOME && /usr/local/php/bin/php artisan migrate

### 8. 在配置页面最下方单击完成创建。

在完成创建页面单击查看该应用或完成创建可进入应用详情页面。单击部署环境名称进入部署环境
 境详情页面,然后单击公网访问地址右侧的链接进入应用首页。

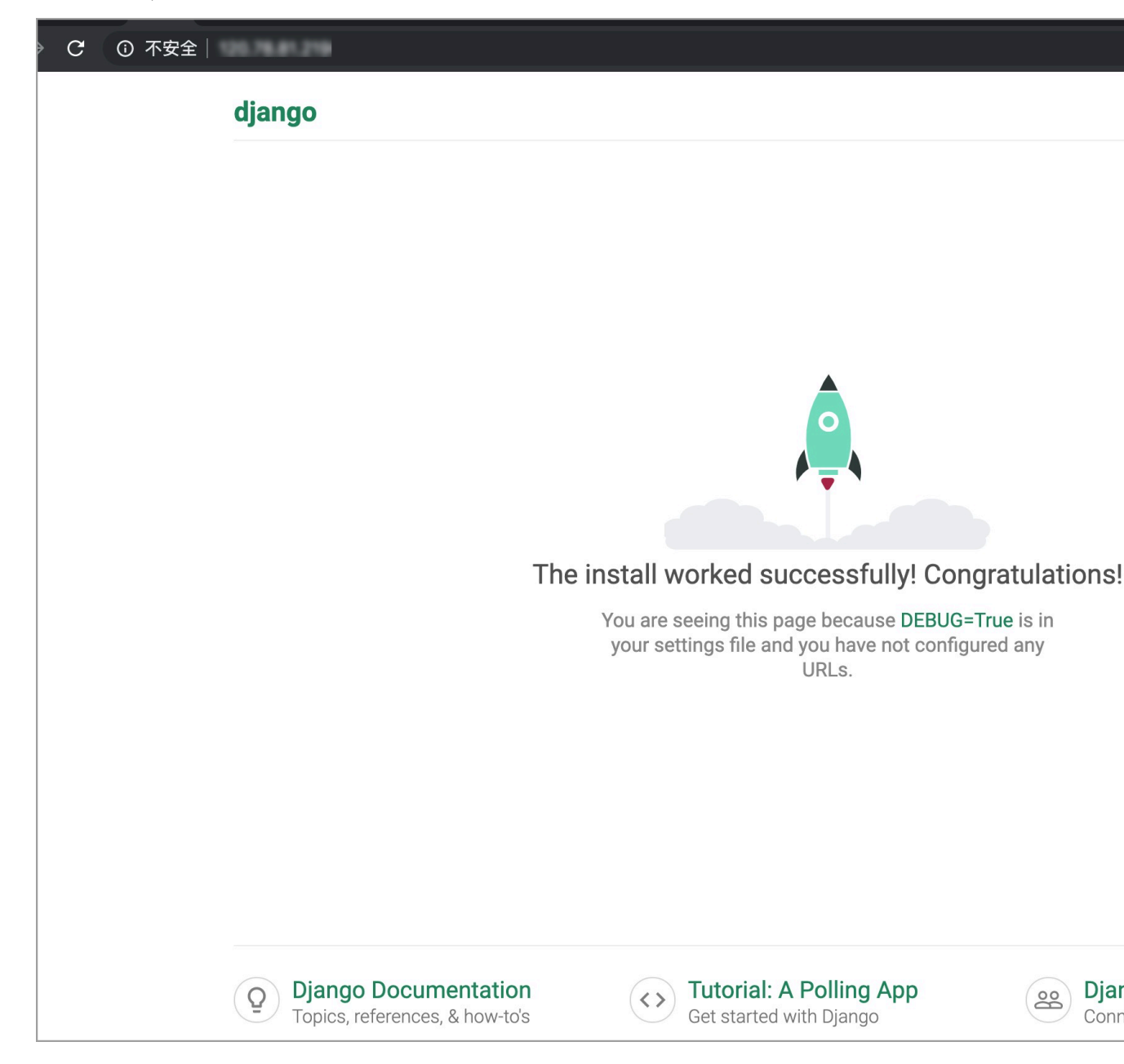

#### 更多信息

- ・关于如何使用Web+来管理RDS,可参考云数据库RDS。
- · 在控制台部署应用的详细配置步骤请参见<mark>部署应用</mark>。
- ·使用CLI完成应用创建和部署的操作请参见在CLI快速部署应用。

### 6.3 使用Symfony开发应用

Symfony是一个基于MVC模式的面向对象的PHP框架,本文档将演示如何使用Symfony创建一个应用,并将其部署到Web+上。

### 前提条件

· 设置PHP开发环境。

### (!) 注意:

Symfony 3需要PHP 5.5.9或更高版本,以及PHP的intl 扩展。

### 步骤一:安装Symfony

1. 执行以下命令安装Symfony CLI。

curl -sS https://get.symfony.com/cli/installer | bash

2. 将CLI的可执行文件移动到系统命令目录下。

mv ~/.symfony/bin/symfony /usr/local/bin/symfony

### 步骤二: 创建应用

1. 执行以下命令使用CLI工具快速创建一个Symfony演示项目。

symfony new --demo webplusdemo

创建过程需要几分钟,创建完成后将生成名为webplusdemo的项目。

### 2. 进入项目目录执行以下命令安装依赖。

composer install

3. 执行以下命令,使用CLI工具附带的开发服务器启动服务。

symfony server:start

4. 打开浏览器访问http://localhost:8000,进入Symfony示例应用首页。

| O localhost:8000/zh_CN            | *                                 |
|-----------------------------------|-----------------------------------|
| 欢迎使用 <b>Symf</b>                  | <b>ony 示例</b> 应用                  |
| 浏览示例应用的 <b>公共部分</b> .<br>♣ 浏览博客前台 | 浏览示例应用的 <b>管理后台</b> .<br>▲ 浏览管理后台 |

步骤三:打包应用

1. Web+支持您使用Nginx或Apache来作为Web服务器,若您希望使用Apache,可通过在项目 目录下执行以下命令生成.htaccess文件,如果使用Nginx,则可跳过此步骤。

composer require symfony/apache-pack

2. 执行以下命令完成应用打包, 生成部署包文件webplusdemo.zip。

```
zip -r webplusdemo.zip ./
```

步骤四:部署应用至Web+

- 1. 登录 Web+控制台,并在页面左上角选择所需地域。
- 2. 在概览页最近更新的部署环境区域的右上角单击新建。

3. 在应用基本信息页面选择技术栈类型为PHP,设置应用基本信息,设置完成后单击下一步。

| 技术栈类型* | Tomcat<br>运行在Tomcat容器中的Java应用,<br>支持WAR和ZIP类型的部署程序包。<br>Java<br>普通Java应用,支持FatJAR和ZIP类型的部署程序包。<br>Nodejs<br>普通Nodejs应用,支持ZIP类型的部 |
|--------|----------------------------------------------------------------------------------------------------|
|        | Go         PHP           編译为可执行文件的Go应用,支持<br>ZP类型的部署程序包。安装有Go语<br>言运行时环境。         PHP   普通PHP应用,支持ZIP类型的部署<br>程序包。               |
|        | Native<br>原生应用,支持ZIP类型的部署程序<br>包。                                                                                                |
| 应用名称 * | doc-test 8/64                                                                                                    |
| 应用描述   | 请输入一段描述信息帮助您识别这个应用,长度不超过1024个字符。                                                                                                 |
|        | 0/1024                                                                                                    |
| 下一步    |                                                                                                    |

4. 在部署环境信息页面设置部署环境名称,部署包来源选择上传本地程序,上传您刚打包的 webplusdemo.zip,设置部署包版本后单击完成创建。

| 技术栈版本 🚹 * | ★ Python 3.7.4 / Aliyun Linux 2.1903(最新版本)     |
|-----------|------------------------------------------------|
| 部署环境名称 *  | 请输入您想要创建的部署环境名称,支持大小写字母、数字、"_"和"-",长度不超过64个字符。 |
| 部署环境描述    | 请输入一段描述信息帮助您识别这个部署环境,长度不超过1024个字符。             |
|           |                                                |
| 部署包来源*    | <ul> <li>上传本地程序</li> <li>使用样例程序</li> </ul>     |
| 上传文件 *    | 选择文件                                           |
| 部署包版本 *   | 20190819.174715                                |
| 版本描述      | 请输入一段描述信息帮助您识别这个版本,长度不超过1024个字符。               |
|           |                                                |
| 上一步下一步    | 完成创建                                           |

5. 在完成创建页面单击查看该应用或完成创建可进入应用详情页面。单击部署环境名称进入部署环境 境详情页面,然后单击公网访问地址右侧的链接进入应用首页。

| → C ① 不安全   1 0/zh_Cl |                                |                                   | \$ |
|-----------------------|--------------------------------|-----------------------------------|----|
|                       | 欢迎使用 Symfo                     | ony <b>示例</b> 应用                  |    |
| 浏览示                   | 列应用的 <b>公共部分</b> .<br>3 浏览博客前台 | 浏览示例应用的 <b>管理后台</b> .<br>▲ 浏览管理后台 |    |

更多信息

- · 在控制台部署应用的详细配置步骤请参见#unique\_9。
- ・使用CLI完成应用创建和部署的操作请参见#unique\_10。
- ·想了解更多Symfony信息,请进入Symfony官方网站查看。

# 7 Python

### 7.1 设置Python开发环境

在本地开发环境测试Python应用,需准备好相关的开发环境。本文将介绍Python开发环境的设置 步骤,并提供相关工具的安装页面链接。

安装Python

根据您的开发平台,从Python官网下载安装包。

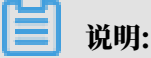

为了和Web+的技术栈版本更好兼容,建议您下载Python 3.7.4或Python 2.7.16。

Linux

1. 进入Python安装包 (例如Python-3.7.4.tgz) 所在目录,执行以下命令解压安装包。

tar xvf Python-3.7.4.tgz

2. 进入Python安装包所在目录,执行以下命令进行编译和安装。

```
./configure --with-ensurepip=install
make && make install
```

macOS

执行以下命令来使用brew来快速安装Python。

brew update && brew install python

Windows

进入Python安装包所在目录,双击安装包按照提示指令进行安装。

虚拟环境

当同时开发多个项目时,使用Python虚拟环境来隔离这些项目是比较好的实践,这可以让您避免 项目之间的依赖包的版本可能冲突的问题。

虚拟环境的具体用法请参见虚拟环境和包。

使用IDE

使用集成开发环境 (IDE) 提供了便于应用程序开发的大量功能,可以显著提高开发效率,以下是常见于Python开发中使用的IDE:

- Eclipse
- · PyCharm (商业软件)

### 7.2 使用Flask开发应用

Flask是Python的一个轻量级Web应用框架。本文档将演示如何使用Flask创建一个应用,并将 其部署到Web+上。

步骤一: 创建应用

1. 按照以下目录结构创建一个名为webplusdemo的目录,并在该目录下创建一个名为

application.py的文件。

webplusdemo \_\_\_\_\_ application.py

2. 在application.py文件中输入以下内容。

```
from flask import Flask
app = Flask(__name__)
@app.route('/')
def hello_world():
    return 'Hello World!'
```

## !) 注意:

- Web+会自动识别名为application.py的文件和全局变量app,若您需要使用其他文件
   名,需要通过Procfile或启动命令来指定需要的启动命令,具体操作请参见使用Procfile配置
   应用进程和#unique\_32。
- · Web+默认会使用gunicorn作为Flask应用的服务器。

### 步骤二:打包应用

进入webplusdemo目录,执行以下命令完成应用打包,生成部署包文件webplusdemo.zip。

```
zip -r webplusdemo.zip ./
```

### 步骤三: 部署应用至Web+

- 1. 登录 Web+控制台,并在页面左上角选择所需地域。
- 2. 在概览页最近更新的部署环境区域的右上角单击新建。

3. 在应用基本信息页面选择技术栈类型为Python,设置应用基本信息,设置完成后单击下一步。

| 技术栈类型。 | Tomcat     Java       运行在Tomcat容器中的Java应用,     黃山       支持WAR和ZIP类型的部署程序包。     董通Java应用,支持FatJAR和ZIP类型的部署程序包。                                                                                                    | P类型的部  |
|--------|----------------------------------------------------------------------------------------------------|--------|
|        | Go         PHP         普通PHP应用,支持ZIP类型的部署         Python           编译为可执行文件的Go应用,支持         文持         音通PHP应用,支持ZIP类型的部署         管通Python应用,支持ZIP           百运行时环境。         算程序包。         普通Python应用,支持ZIP         普通Python应用,支持ZIP | ν类型的部  |
|        | Native<br>原生应用,支持ZIP类型的部署程序<br>包。                                                                                                    |        |
| 应用名称 * | doc-test                                                                                                    | 8/64   |
| 应用描述   | 请输入一段描述信息帮助您识别这个应用,长度不超过1024个字符。                                                                                                    | 0/1024 |
| 下一步    |                                                                                                    |        |

4. 在部署环境信息页面设置部署环境名称,部署包来源选择上传本地程序,上传您刚打包的 webplusdemo.zip,设置部署包版本后单击完成创建。

| 技术栈版本 🚺 * | ★ Python 3.7.4 / Aliyun Linux 2.1903(最新版本)     |
|-----------|------------------------------------------------|
| 部署环境名称 *  | 请输入您想要创建的部署环境名称,支持大小写字母、数字、"_"和"-",长度不超过64个字符。 |
| 部署环境描述    | 请输入一段描述信息帮助您识别这个部署环境,长度不超过1024个字符。             |
| 部署包来源*    | <ul> <li>上传本地程序</li> <li>使用样例程序</li> </ul>     |
| 上传文件 *    | 选择文件                                           |
| 部署包版本 *   | 20190819.174715                                |
| 版本描述      | 请输入一段描述信息帮助您识别这个版本,长度不超过1024个字符。               |
|           |                                                |
| 上一步下一步    | 完成创建                                           |

在完成创建页面单击查看该应用或完成创建可进入应用详情页面。单击部署环境名称进入部署环境
 境详情页面,然后单击公网访问地址右侧的链接进入应用首页。

| $\leftarrow \rightarrow$ | G     | ① 不安全   'si 'si'si 'si'si 'si 'si 'si 'si 'si 'si 'si 'si 'si' |
|--------------------------|-------|----------------------------------------------------------------------------------------------------|
| Hello Wo                 | orld! |                                                                                                    |
|                          |       |                                                                                                    |
|                          |       |                                                                                                    |

### 更多信息

- · 在控制台部署应用的详细配置步骤请参见#unique\_9。
- ·使用CLI完成应用创建和部署的操作请参见#unique\_10。
- ・想了解更多Flask信息,请进入Flask官方网站查看。

### 7.3 使用Django开发应用

Django是Python的一个开放源代码的Web应用框架。本文档将演示如何使用Django创建一个应用和给应用添加MySQL数据库,并将其部署到Web+上。

### 步骤一:安装Django

执行以下命令安装Django。由于在本文档中将使用MySQL,因此需要安装pymysql模块。

pip install Django pymysql

### (!) 注意:

使用Django(2.2版本以上)需要Python 3.5以上版本,在本文档将使用3.7.4版本作为示例。

步骤二: 创建应用

1. 执行以下命令执行django-admin命令来快速创建一个项目。

django-admin startproject webplusdemo

### 2. 可以看到创建的目录结构如下。

L\_\_\_ wsgi.py

3. 执行以下命令执行django-admin命令来快速创建一个项目。

django-admin startproject webplusdemo

步骤三:打包应用

1. 执行以下命令来修改settings.py中ALLOWED\_HOSTS配置项,允许所有域名的访问。

```
ALLOWED_HOSTS = ['*']
```

2. 执行以下命令改写settings.py中的数据库配置。Django默认使用sqlite数据库,本示例中 将使用RDS中的MySQL数据库。

```
# Database
# https://docs.djangoproject.com/en/2.2/ref/settings/#databases
DATABASES = {
    'default': {
        'ENGINE': 'django.db.backends.mysql',
        'NAME': os.environ['WP_RDS_DATABASE'],
        'USER': os.environ['WP_RDS_ACCOUNT_NAME'],
        'USER': os.environ['WP_RDS_ACCOUNT_PASSWORD'],
        'PASSWORD': os.environ['WP_RDS_CONNECTION_ADDRESS'],
        'PORT': os.environ['WP_RDS_PORT'],
    }
}
```

3. 进入webplusdemo目录,执行以下命令完成应用打包,生成部署包文件webplusdemo.zip。

```
zip -r webplusdemo.zip ./
```

步骤四: 部署应用至Web+

- 1. 登录 Web+控制台,并在页面左上角选择所需地域。
- 2. 在概览页最近更新的部署环境区域的右上角单击新建。

3. 在应用基本信息页面选择技术栈类型为Python,设置应用基本信息,设置完成后单击下一步。

| 技术栈类型。 | Tomcat<br>运行在Tomcat容器中的Java应用,<br>支持WAR和ZIP类型的部署程序包。    | Java<br>普通Java应用,支持FatJAR和ZIP类<br>型的部署程序包。 | Node.js<br>普通Node.js应用,支持ZIP类型的部<br>署程序包。 |
|--------|---------------------------------------------------------|--------------------------------------------|-------------------------------------------|
|        | Go<br>编译为可执行文件的Go应用,支持<br>ZIP类型的部署程序包。安装有Go语<br>言运行时环境。 | PHP<br>普通PHP应用,支持ZIP类型的部署<br>程序包。          | Python<br>普通Python应用,支持ZIP类型的部<br>署程序包。   |
|        | Native<br>原生应用,支持ZIP类型的部署程序<br>包。                       |                                            |                                           |
| 应用名称 * | doc-test                                                |                                            | 8/64                                      |
| 应用描述   | 请输入一段描述信息帮助您识别这个应用,长度不超过                                | 1024个字符。                                   | 0/1024                                    |
| 下一步    |                                                         |                                            |                                           |

4. 在部署环境信息页面设置部署环境名称,部署包来源选择上传本地程序,上传您刚打包的 webplusdemo.zip,设置部署包版本后单击下一步。

| 技术栈版本 🚺 * | ★ Python 3.7.4 / Aliyun Linux 2.1903(最新版本)     |
|-----------|------------------------------------------------|
| 部署环境名称 *  | 请输入您想要创建的部署环境名称,支持大小写字母、数字、"_"和"-",长度不超过64个字符。 |
| 部署环境描述    | 请输入一段描述信息帮助您识别这个部署环境,长度不超过1024个字符。             |
| 部署包来源*    | <ul><li>● 上传本地程序</li><li>● 使用样例程序</li></ul>    |
| 上传文件 *    | 选择文件                                           |
| 部署包版本 *   | 20190819.174715                                |
| 版本描述      | 请输入一段描述信息帮助您识别这个版本,长度不超过1024个字符。               |
| 上一步下一步    | 完成创建                                           |

### 5. 在配置页面选择预设配置为自定义模式。

| → 应用基本信息 - |                                                    |
|------------|----------------------------------------------------|
| 应用名称       | webplusdemo                                        |
| 部署环境名称     | webplusdemo                                        |
| * 预设配置     | ○ 低成本 低成本配置仅包含一台在当前可用区中可购买的小规格的ECS实例。              |
|            | ○ 高可用 高可用配置包含在当前可用区中可购买的两台小规格的ECS实例和一台性能共享型的SLB实例。 |
|            | ● 自定义 j5配置将允许您按照需求自定义部署环境中的资源和软件。                  |
|            | 平台                                                 |

# 6. 展开云数据库RDS,按图所示配置云数据库类型为MySQL,并选择数据库版本、系列和类型等数据库基本信息。

| ~ 云数据库RDS NEW                                                                                                    | ~ ~ |
|----------------------------------------------------------------------------------------------------|-----|
| 开启云数据库RDS<br>阿里云关系型数据库(Relational Database Service,简称RDS)是一种稳定可靠、可弹性伸缩的在线数据库服务,支持MySQL、SQL Server、PostgreSQL、PPAS和<br>MariaDB TX引擎,并且提供了容灾、备份、恢复、监控、迁移等方面的全套解决方案。详情可参考什么是云数据库RDS。 |     |
| 实例来源                                                                                                    | 1   |
| "代购"实例为Web+帮你购买及维护的实例,"导入"实例为您自己购买并维护的实例                                                                                                    | (   |
|                                                                                                    |     |
| 数据库类型                                                                                                    |     |
| RDS支持MySQL、PostgreSQL、SQL Server、MariaDB TX和PPAS(Postgre Plus Advanced Server,高度兼容Oracle数据库)等数据库类型。                                                                               |     |
| MySQL PostgreSQL SQLServer MariaDB PPAS                                                                                                    |     |
| 数据库版本                                                                                                    |     |
| 请根据您的业务需要选择适合的数据库引擎版本                                                                                                    |     |
| 8.0 5.7 5.6 5.5                                                                                                    |     |
| 系列                                                                                                    | 1   |
| 云数据库RDS的实例包括四个系列:基础版、高可用版、集群版和金融版。具体详情可参考 <mark>产品系列概述</mark> 。                                                                                                    | 4   |
| 高可用版 基础版                                                                                                    |     |
|                                                                                                    | -   |
| 17-104天坐<br>为满足不同场景的需求,云数据库RDS提供三种数据存储类型:本地SSD盘、SSD云盘和ESSD云盘。推荐使用本地SSD盘将数据存储于本地SSD盘,可以降低I/O延时。具体                                                                                  |     |
| 可参考存储类型。                                                                                                    | 1   |
| 本地SSD盘(推荐) SSD云盘 ESSD云盘                                                                                                    | 1   |

7. 展开生命周期挂钩,在PostPrepareApp编辑框内输入以下内容。配置完成后单击完成创建。

source /etc/bashrc && cd \$APP\_HOME && python manage.py migrate

在完成创建页面单击查看该应用或完成创建可进入应用详情页面。单击部署环境名称进入部署环境
 境详情页面,然后单击公网访问地址右侧的链接进入应用首页。

| 1.0 |         |                                                               |                                                                                            |                           |
|-----|---------|---------------------------------------------------------------|--------------------------------------------------------------------------------------------|---------------------------|
|     | C ① 不安全 | 121.76.81.219                                                 |                                                                                            |                           |
|     |         | django                                                        |                                                                                            |                           |
|     |         |                                                               |                                                                                            |                           |
|     |         |                                                               |                                                                                            |                           |
|     |         |                                                               |                                                                                            |                           |
|     |         |                                                               |                                                                                            |                           |
|     |         |                                                               |                                                                                            |                           |
|     |         |                                                               | A A                                                                                        |                           |
|     |         |                                                               |                                                                                            |                           |
|     |         | The                                                           | install worked successfully! Congr                                                         | ratulations!              |
|     |         |                                                               | You are seeing this page because DEBUG=Tr<br>your settings file and you have not configure | <b>ue</b> is in<br>ed any |
|     |         |                                                               | UILLS.                                                                                     |                           |
|     |         |                                                               |                                                                                            |                           |
|     |         |                                                               |                                                                                            |                           |
|     |         |                                                               |                                                                                            |                           |
|     |         |                                                               |                                                                                            |                           |
|     |         | <b>Django Documentation</b><br>Topics, references, & how-to's | Cet started with Django                                                                    | Conr                      |

上面步骤配置了数据库,因此可以访问登录页。您可以通过在数据库写入用户表或执行python

manage.py createsupersuer的方式来创建用户。

| ③ 不安全   1 / / |                                                                                                    | 0-7 | l≊ ☆ |
|---------------|----------------------------------------------------------------------------------------------------|-----|------|
|               |                                                                                                    |     |      |
|               |                                                                                                    |     |      |
|               | Django administration                                                                                                  |     |      |
|               | Please enter the correct username and password<br>for a staff account. Note that both fields may be<br>case-sensitive. |     |      |
|               | Username:                                                                                                    |     |      |
|               | admin                                                                                                    |     |      |
|               | Password:                                                                                                    |     |      |
|               | Log in                                                                                                    |     |      |

更多信息

- · 在控制台部署应用的详细配置步骤请参见<mark>部署应用</mark>。
- ·使用CLI完成应用创建和部署的操作请参见在CLI快速部署应用。
- ·想了解更多Django信息,请进入Django官方网站或Django Github项目查看。

# 8 ASP.NET Core

### 8.1 设置ASP.NET Core开发环境

在本地开发环境测试ASP.NET Core应用,需要准备相关的开发环境。本文将介绍ASP.NET Core开发环境的设置步骤,并提供相关工具的安装页面链接。

安装Visual Studio

对于开发ASP.NET Core应用, Visual Studio系列工具提供了很多便捷的功能, 推荐使用macOS或者Windows的用户在Visual Studio官网下载并安装Visual Studio。

### 安装SDK

使用Linux的开发者需要安装.NET Core SDK,以在CentOS 7系统中安装.NET Core 2.2 SDK 为例。

执行以下命令来安装SDK。 或参考Install .NET Core 2.2 SDK on Linux CentOS 7 - x64文档来完成安装。

```
sudo rpm -Uvh https://packages.microsoft.com/config/centos/7/packages-
microsoft-prod.rpm
sudo yum update
sudo yum install dotnet-sdk-2.2
```

### 8.2 部署ASP.NET Core应用至Web+

Razor 页面是 ASP.NET Core MVC 的一个新功能,它可以使基于页面的编码方式更简单高效。 本文将以ASP.NET Core Razor页面Web应用为例,介绍如何创建一个ASP.NET Core 应用并将 其部署到Web+。

前提条件

设置ASP.NET Core开发环境

|                                                                                                    | 新建坝日                                                                                                    |    |                                                                                                    |
|----------------------------------------------------------------------------------------------------|----------------------------------------------------------------------------------------------------|----|----------------------------------------------------------------------------------------------------|
| 为新项目选择一个模板                                                                                                    |                                                                                                    |    |                                                                                                    |
| <ul> <li>③ 最近使用</li> <li>③ 多平台<br/>库</li> <li>Э.NET Core</li> <li>应用</li> <li>库<br/>测试</li> <li>⑨ 云</li> <li>常规</li> <li>● 其他</li> </ul> | <ul> <li>常規</li> <li>シ 控制台应用程序</li> <li>ASP.NET Core</li> <li>シ 空</li> <li>API</li> <li>シ Web 应用程序</li> <li>● Web 应用程序(模型视图控制器)</li> <li>● Razor 类库</li> <li>● Angular</li> </ul> | C# | していた<br>していた<br>し |
| .NET<br>杂项<br>取消                                                                                                    | ・<br>「<br>React.js<br>React.js和Redux                                                                                                    |    | 上一步                                                                                                    |

2. 在配置新的Web应用程序页面填写项目名称为webplusdemo, 然后单击创建。

|                                  | 新建项目                                                                                                    |    |                                                                                                   |          |
|----------------------------------|----------------------------------------------------------------------------------------------------|----|---------------------------------------------------------------------------------------------------|----------|
| 配置新的 🛚                           | /eb 应用程序                                                                                                    |    |                                                                                                   |          |
| 项目名称:<br>解决方案名称:<br>位置:<br>版本控制: | webplusdemo         /Users/zhouwenb/Projects         ✓       在解决方案目录内创建项目目录。         ●       将 git 用于版本控制。         ✓       创建 .gitignore 文件以忽略不重要的文件。 | 浏览 | 预览<br>/Users/zhouwenb/Projects<br>webplusdemo<br>webplusdemo<br>webplusdemo<br>webplusdemo.csproj |          |
| 取消                               |                                                                                                    |    | 上一步 创建                                                                                            | <b>*</b> |

- 3. Web+可以在在反向代理或SLB中配置HTTPS,在此处您可以将应用自身的HTTPS URL去
  - 掉,请按以下示例修改Properties/launchSettings.json文件中的applicationURL配
  - 置,仅保留HTTP的访问链接。

| Oebug > Default                                   |                      | Visual Stu                                       | udio Community       | 2019 for Mac       |                     | Q~ 按"跳."进行搜索               |          |     |
|---------------------------------------------------|----------------------|--------------------------------------------------|----------------------|--------------------|---------------------|----------------------------|----------|-----|
| ■ 解決方案 □ × < >                                    | launchSettings.jse   | in o                                             |                      |                    |                     |                            |          | T   |
| ▼ ■ webplusdemo Sche                              | ma: http://json.sche | mastore.org/launchset                            | tings                |                    |                     |                            |          | 日月前 |
| ▶ 圖 依赖项                                           | 1 {                  |                                                  |                      |                    |                     |                            |          | -   |
| Pages                                             | 2 "iisSet<br>3 "wind | ings": {<br>wsAuthentication"                    | : false,             |                    |                     |                            |          | 洞口  |
| Properties     D launchSettings,ison              | 4 "anon<br>5 "iisE   | /mousAuthenticatio<br>(press": {                 | n": true,            |                    |                     |                            |          | -   |
| www.root                                          | 6 "ap<br>7 "ss       | licationUrl": " <u>ht</u><br>Port": 44373        | tp://localho         | <u>st:31394</u> ", |                     |                            |          | 反大性 |
| appsettings.json     appsettings Development icon | 8 }<br>9 }.          |                                                  |                      |                    |                     |                            |          | 当大纲 |
| <ul> <li>Program.cs</li> </ul>                    | 10 "profile          | es": {                                           |                      |                    |                     |                            |          | 4   |
| (i) Startup.cs                                    | 12 "coi<br>13 "la    | mandName": "IISEx                                | press",              |                    |                     |                            |          | 「事」 |
|                                                   | 14 "en               | /ironmentVariables                               | ,<br>": {            | 1                  |                     |                            |          | 近照  |
|                                                   | 16 }                 | SPNETCORE_ENVIRON                                | MENT: Deve           | copment            |                     |                            |          |     |
|                                                   | 17<br>18 "webp       | lusdemo": {                                      |                      |                    |                     |                            |          |     |
|                                                   | 19 "coi<br>20 "la    | <pre>imandName": "Proje inchBrowser": true</pre> | ct",                 |                    |                     |                            |          |     |
|                                                   | 21 "en<br>22 "       | <pre>/ironmentVariables \SPNETCORE_ENVIRON</pre> | ": {<br>MENT": "Deve | lopment"           |                     |                            |          |     |
|                                                   | 23 },<br>24 "api     | licationUrl": "ht                                | tp://localho         | st:5000"           |                     |                            |          |     |
|                                                   | 25 }                 |                                                  |                      |                    |                     |                            |          |     |
|                                                   | 27 }                 |                                                  |                      |                    |                     |                            |          |     |
|                                                   |                      |                                                  |                      |                    |                     |                            |          |     |
|                                                   |                      |                                                  |                      |                    |                     |                            |          |     |
|                                                   |                      |                                                  |                      |                    |                     |                            |          |     |
|                                                   |                      |                                                  |                      |                    |                     |                            |          |     |
|                                                   |                      |                                                  |                      |                    |                     |                            |          |     |
|                                                   |                      |                                                  |                      |                    |                     |                            |          |     |
|                                                   |                      |                                                  |                      |                    |                     |                            |          |     |
|                                                   |                      |                                                  |                      |                    |                     |                            |          |     |
|                                                   |                      | ❸ 错误 ✓ 任务                                        | ■ 包控制台               | MET Core 证书管理器     | 📟 应用程序输出 - dotnetra | zor 💴 应用程序输出 - webplusdemo | 正在发布到文件: | ŧ   |

4. 打开浏览器输入http://localhost:5000/来访问项目。

| ① localhost:5000                                                                                                    |                                                   |                                                                                                    | x 📀 😘                                                                                                    |
|----------------------------------------------------------------------------------------------------|---------------------------------------------------|----------------------------------------------------------------------------------------------------|----------------------------------------------------------------------------------------------------|
| Use this space to summarize your privacy and cooki                                                                                               | ie use policy.                                    |                                                                                                    | Learn More Accept                                                                                                    |
| Microsoft A                                                                                                    | Desoft's Azure cloud platform all scale web apps. | lows you to build, deploy, an                                                                                                    | d                                                                                                    |
| Application uses<br>• Sample pages using ASP.NET Core<br>Razor Pages<br>• Theming using Bootstrap<br>• Use log<br>• Add pa<br>• Target<br>produc | O O O O O O O O O O O O O O O O O O O             | rview R<br>nceptual overview of what is<br>P.NET Core<br>ndamentals of ASP.NET Core<br>ch as Startup and middleware.<br>wrking with Data<br>curity<br>ent side development<br>velop on different platforms<br>ad more on the documentation<br>e | <ul> <li>Run &amp; Deploy</li> <li>Run your app</li> <li>Run tools such as EF migrations<br/>and more</li> <li>Publish to Microsoft Azure App<br/>Service</li> </ul> |

### 步骤二:打包应用

1. 在Visual Studio顶部菜单栏选择生成 > 发布到文件夹,并指定一个目标路径。

| Visual Studio Community 文件 编辑 | 查看 搜索 耳        | 页目 <mark>生成</mark> 运行 版本 1      | 空制 工具 窗口 帮助         |
|-------------------------------|----------------|---------------------------------|---------------------|
| Oebug >      Default          | II A Ŧ         | 全部生成<br>全部重新生成                  | жв<br>^жв           |
| ■解决方案 □×                      | < > launch     | <sub>Settin</sub> 全部清理          |                     |
| ▼ 📄 webplusdemo               |                | 生成 webplusdem                   | o ೫K                |
| 🔻 🔲 webplusdemo               | Schema: http:/ | <sup>//json.</sup> 重新生成 webplus | demo ^೫K            |
| ▶ 💿 依赖项                       | 1 {            | 清理 webplusdem                   | o 쇼 <b>윎K</b>       |
| ▶ 📄 Pages                     | 2              | "ii:                            | <u> </u>            |
| ▼ <b>■</b> Properties         | 4              | "; 行止                           | ₩₩                  |
| launchSettings.json           | 5              | "发布到文件夹                         |                     |
| ▶ 📄 wwwroot                   | 6              | 发布到 Azure                       | <u>ost:31394</u> ", |
| appsettings.json              | 8              | }                               |                     |
| appsettings.Development.json  | 9              | },                              |                     |
| Program.cs                    | 10             | "profiles": {                   |                     |
|                               | 11             | "IIS Express": {                | C.F                 |
| In Statup.cs                  | 12             | "commandName": "11              | SExpress",          |
|                               | 13             | "launchBrowser": t              | rue,                |
|                               | 14             | "environmentVariab              | les": {             |

2. 通过终端访问部署包的目标路径,可以看到已经成功生成了文件。

| -rw-rr      | 1        | -       | staff | 146    | 9 | 20 | 21:05 | appsettings.Development.json   |
|-------------|----------|---------|-------|--------|---|----|-------|--------------------------------|
| -rw-rr      | 1        |         | staff | 105    | 9 | 20 | 21:05 | appsettings.json               |
| -rw-rr      | 1        |         | staff | 460    | 9 | 20 | 21:21 | web.config                     |
| -rw-rr      | 1        |         | staff | 79360  | 9 | 20 | 21:21 | webplusdemo.Views.dll          |
| -rw-rr      | 1        |         | staff | 5504   | 9 | 20 | 21:21 | webplusdemo.Views.pdb          |
| -rw-rr      | 1        |         | staff | 223260 | 9 | 20 | 21:21 | webplusdemo.deps.json          |
| -rw-rr      | <b>1</b> |         | staff | 9216   | 9 | 20 | 21:21 | webplusdemo.dll                |
| -rw-rr      | 1        |         | staff | 2064   | 9 | 20 | 21:21 | webplusdemo.pdb                |
| -rw-rr      | 1        |         | staff | 213    | 9 | 20 | 21:21 | webplusdemo.runtimeconfig.json |
| drwxr-xr-x  | 7        |         | staff | 224    | 9 | 20 | 21:21 | www.root                       |
| (python3.6) | +        | newProj |       |        |   |    |       |                                |

### 3. 执行以下命令完成打包,在当前目录下得到部署包文件webplusdemo.zip。

```
zip -r webplusdemo.zip ./
```

- 步骤三:将应用部署至Web+
  - 1. 在应用基本信息页面选择技术栈类型为ASP.NET Core,设置应用基本信息,设置完成后单击下

| 技术栈类型。 | Tomcat<br>运行在Tomcat容器中的Java应用,<br>支持WAR和ZIP类型的部署程序包。    | Java<br>普通Java应用,支持FatJAR和ZIP类<br>型的部署程序包。          | Node.js<br>普通Node.js应用,支持ZIP类型的部<br>署程序包。 |
|--------|---------------------------------------------------------|-----------------------------------------------------|-------------------------------------------|
|        | Go<br>编译为可执行文件的Go应用,支持<br>ZP类型的部署程序包。安装有Go语<br>音运行时环境。  | PHP<br>普通PHP应用,支持乙P类型的部署<br>程序包。                    | Python<br>普通Python应用,支持ZIP类型的部<br>署程序包。   |
|        | ASP.NET Core<br>ASP.NET Core应用,支持Razor和<br>MVC类型的Web应用。 | Ruby<br>Ruby应用,支持ZIP类型的邮署程序<br>包,支持Ruby on Rails应用。 | Native<br>原生应用,支持ZIP类型的部署程序<br>包。         |
| 应用名称 * | doc-test                                                |                                                     | 8/6                                       |
| 应用描述   | 请输入一段描述信息帮助您识别这个应用,长度不超过10                              | 024个字符。                                             | 0/102                                     |
| 一步     |                                                         |                                                     |                                           |

在完成创建页面单击查看该应用或完成创建可进入应用详情页面。单击部署环境名称进入部署环境
 境详情页面,然后单击公网访问地址右侧的链接进入应用首页。

| ① 不安全                                                                                                | o1i7qN99                                                                                                    |                                                                                                    |                                                                                                | \$                                           | 0 ©          | • • |
|----------------------------------------------------------------------------------------------------|----------------------------------------------------------------------------------------------------|----------------------------------------------------------------------------------------------------|------------------------------------------------------------------------------------------------|----------------------------------------------|--------------|-----|
| Use this space to summarize your pr                                                                  | ivacy and cookie use policy.                                                                                                    |                                                                                                    |                                                                                                | Learn More                                   | Accept       |     |
| ASP.NE                                                                                               | T Core Wind                                                                                                    | dows Linux<br>that can run anywhere. Learn Ma<br>° °                                                                                                    | OSX                                                                                            | >                                            |              |     |
| Application uses                                                                                     | How to                                                                                                    | Overview                                                                                                    | Run & D                                                                                        | Deploy                                       |              |     |
| <ul> <li>Sample pages using ASP.NET Core<br/>Razor Pages</li> <li>Theming using Bootstrap</li> </ul> | <ul> <li>Working with Razor Pages.</li> <li>Manage User Secrets using Secret<br/>Manager.</li> <li>Use logging to log a message.</li> <li>Add packages using NuGet.</li> <li>Target development, staging or<br/>production environment.</li> </ul> | <ul> <li>Conceptual overview of what is<br/>ASPNET Core</li> <li>Fundamentals of ASP.NET Core<br/>such as Startup and middleware.</li> <li>Working with Data</li> <li>Security</li> <li>Client side development</li> <li>Develop on different platforms</li> <li>Read more on the documentation<br/>site</li> </ul> | <ul> <li>Run your a</li> <li>Run tools<br/>and more</li> <li>Publish to<br/>Service</li> </ul> | app<br>such as EF migra<br>Microsoft Azure / | tions<br>App |     |
| © 2019 - webplusdemo                                                                                 |                                                                                                    |                                                                                                    |                                                                                                |                                              |              |     |

### 更多信息

- · 在控制台部署应用的详细配置步骤请参见#unique\_9。
- ·使用CLI完成应用创建和部署的操作请参见#unique\_10。
- · .NET Core相关操作指南,请参见.NET Core 指南。

# 9 Ruby

### 9.1 配置Ruby开发环境

在本地开发环境测试Ruby应用,需要准备相关的开发环境。本文将介绍Ruby开发环境的设置步骤,并提供相关工具的安装页面链接。

安装 Ruby

您可以参考Ruby官网文档来安装Ruby,建议您安装Web+支持的版本Ruby 2.6.3。

Linux

Linux下使用系统包管理是安装Ruby最简单的方法,以Centos 7为例,执行以下命令即可完成安装:

yum install ruby

若您希望安装最新版本或指定版本的Ruby,则需要下载对应的源代码版本进行编译安装,下载解 压后执行以下命令:

```
./configure
make && make install
```

macOS

执行以下命令,使用brew来快速安装Ruby。

brew update && brew install ruby

Windows

如果您使用Windows系统,可以借助RubyInstaller来完成Ruby的安装。

#### 配置GEM

Gem为Ruby的包管理工具,中国内地网络访问默认Gem源的速度偏慢,可以通过使用镜像站点来 加速访问,安装好Ruby后请执行以下命令来配置GEM。

```
gem sources --add https://gems.ruby-china.com/ --remove https://
rubygems.org/
```

bundle config mirror.https://rubygems.org https://gems.ruby-china.com

安装IDE

### 集成开发环境 (IDE) 提供了便于应用程序开发的大量功能,可以显著提高开发效

### 率。RubyMine是常见在Ruby开发中使用的IDE,请访问链接下载软件安装包并安装:*RubyMine* (商业软件)。

### 9.2 部署Ruby on Rails应用至Web+

Ruby on Rails(后文简称Rails)是一个使用Ruby语言开发的开源Web应用框架,本文将介绍 如何创建一个简单的Rails项目并将其部署到Web+。

步骤一:安装Rails

执行以下命令安装Rails。

gem install rails

#### 步骤二: 创建Rails应用

1. 执行以下命令使用rails命令行工具来创建一个空应用。

rails new webplusdemo

执行完后将生成名为webplusdemo的工程目录。

### 2. 进入webplusdemo的工程目录,执行以下命令来启动服务。

rails server

3. 打开浏览器, 输入http://localhost:3000来访问应用首页。

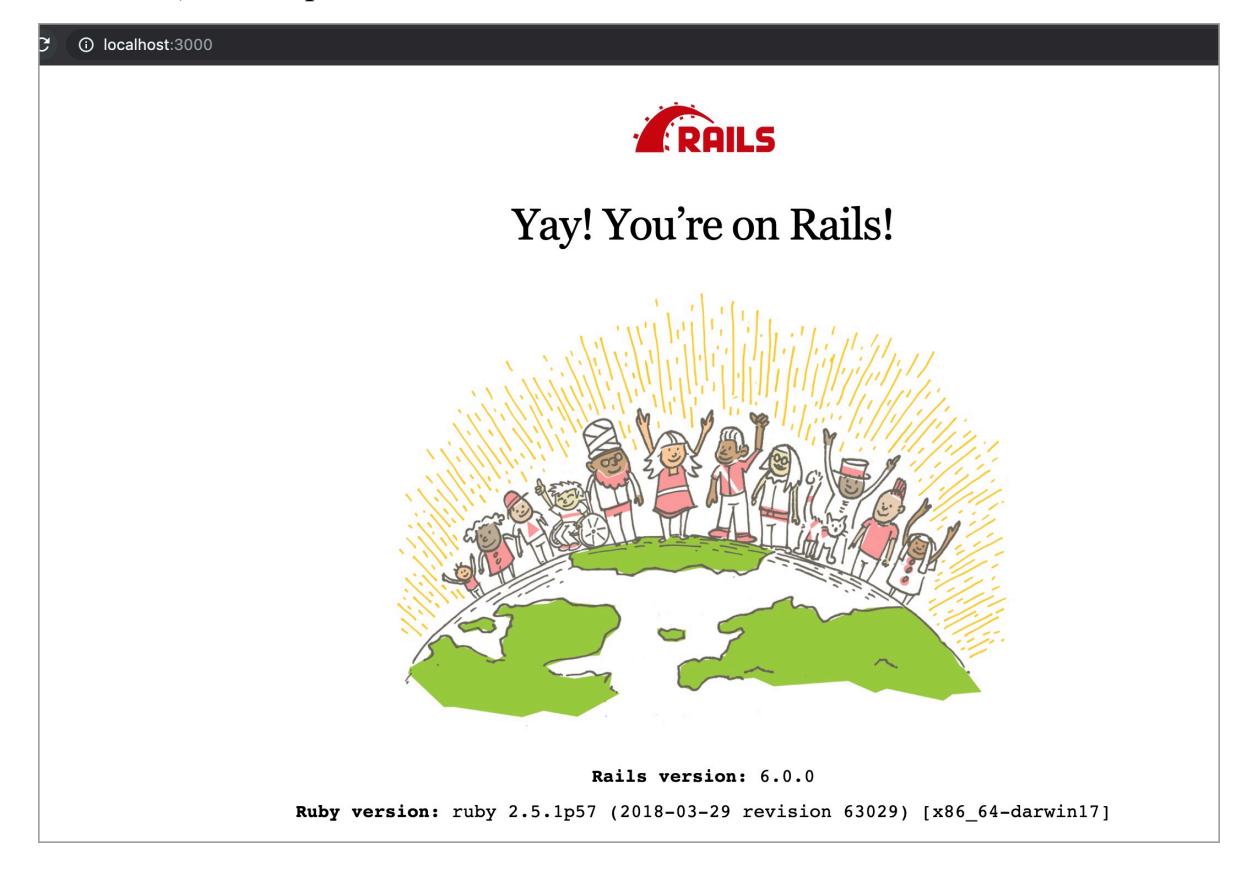

#### 步骤三:打包应用

### 切换到项目路径下执行以下命令完成打包。

```
zip -r webplusdemo.zip ./
```

### 步骤四: 部署Ruby应用至Web+

1. 在应用基本信息页面选择技术栈类型为Ruby,设置应用基本信息,设置完成后单击下一步。

| 技术栈类型。 | Tomcat<br>运行在Tomcat容器中的Java应用,<br>支持WAR和ZIP类型的部署程序包。    | Java<br>普通Java应用,支持FatJAR和ZIP类<br>型的部署程序包。          | Node.js<br>普通Node.js应用,支持ZIP类型的部<br>署程序包。 |
|--------|---------------------------------------------------------|-----------------------------------------------------|-------------------------------------------|
|        | Go<br>编译为可执行文件的Go应用,支持<br>ZIP类型的配署程序包。安装有Go语<br>音运行时环境。 | PHP<br>普通PHP应用,支持ZIP类型的部署<br>程序包。                   | Python<br>普通Python应用,支持ZIP类型的部<br>署程序包。   |
|        | ASP.NET Core<br>ASP.NET Core应用,支持Razor和<br>MVC类型的Web应用。 | Ruby<br>Ruby应用,支持ZIP类型的部署程序<br>包,支持Ruby on Rails应用。 | Native<br>原生应用,支持ZIP类型的部署程序<br>包。         |
| 应用名称 * | 请输入您想要创建的应用名称,支持大小写字母、数字                                | "_"和"-",长度不超过64个字符。                                 | 0/64                                      |
| 应用描述   | 请输入—段描述信息帮助您识别这个应用,长度不超过                                | 1024个字符。                                            |                                           |
|        |                                                         |                                                     | 0/1024                                    |
| 下一步    |                                                         |                                                     |                                           |

在完成创建页面单击查看该应用或完成创建可进入应用详情页面。单击部署环境名称进入部署环境
 境详情页面,然后单击公网访问地址右侧的链接进入应用首页。

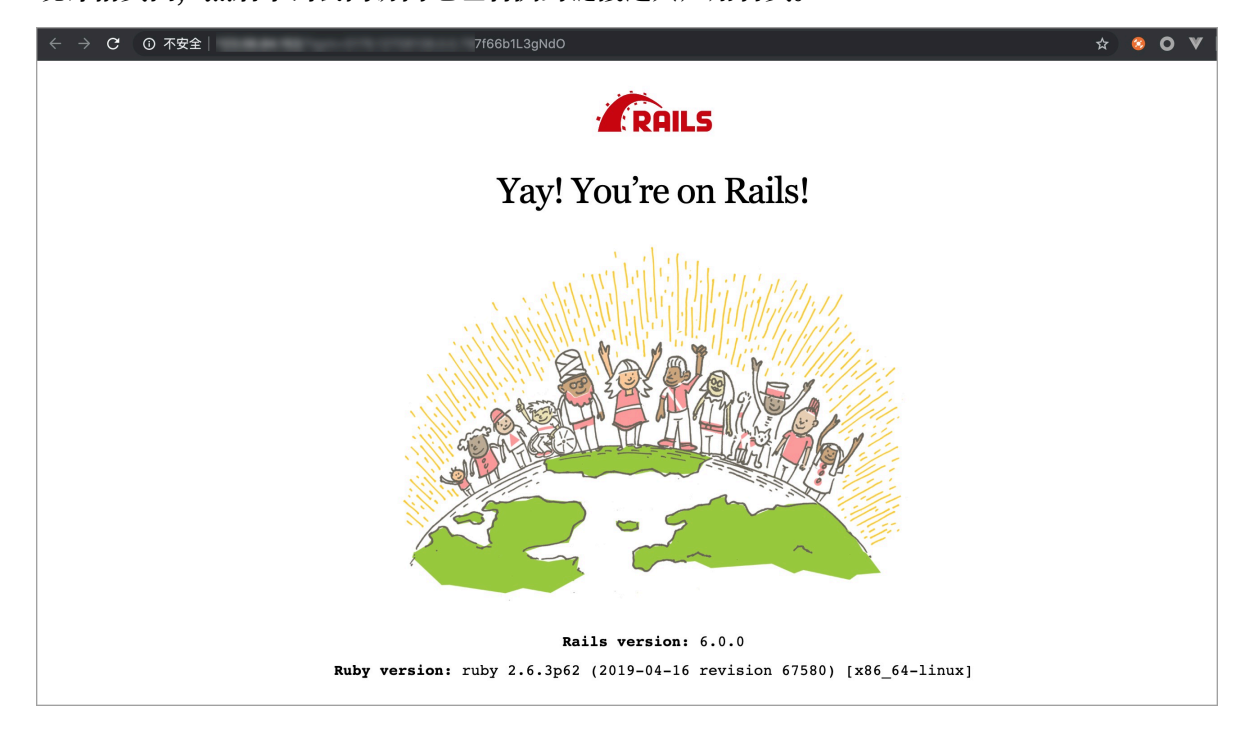

### 更多信息

- ・在控制台部署应用的详细配置步骤请参见#unique\_9。
- ・使用CLI完成应用创建和部署的操作请参见#unique\_10。
- ・若想详细了解 Ruby on Rails,请访问*Rails*官网。

## 10 Native

10.1 部署原生应用到Web+

Web+提供了丰富的多语言应用的支持,如果您无法找到适合的技术栈类型,您可以选择原生应用 来完成部署。本文将介绍原生应用部署到Web+的设置步骤。

原生应用简介说明

- ·Web+不会自动安装基础软件,您可通过#unique\_32来自定义安装步骤,比如 在PostPrepareEnv挂钩中使用命令安装所需软件或依赖。
- ・Web+不提供默认的启动命令,因此必须通过配置#unique\_32/

unique\_32\_Connect\_42\_section\_pks\_hk7\_jtq或参考文档使用Procfile配置应用进程来指定启动命 令。

- Web+默认原生应用的服务端口为8080,若您的应用没有启动在此端口,请将服务端口配置到 实际启动的端口,您可使用环境变量\$WP\_SERVICE\_PORT来配置应用的服务端口。如果应用的 服务端口跟启动端口不一致可能导致应用健康检查失败。
- ・您的应用必须是在对应的部署环境中(目前操作系统只支持AliyunLinux2.1903)下可以正 常运行的。
- ·原生应用也可以使用数据库,配置方法请参考#unique\_20。您可以从环境变量读取到Web+设置的数据库选项,选择合适的驱动程序即可实现数据库访问,环境变量请参考#unique\_42。

打包原生应用

本文以一个简单的HTTP服务程序simpleserver作为示例,该程序只包含一个可执行文件,启动 后将监听在8080端口,并接收GET请求,输出OK的响应。

— simpleserver

1. 在应用项目目录下创建Procfile, 文件中写入以下内容:

web: ./simpleserver

2. 执行以下命令打包应用,即可生成可在Web+使用的部署包。

zip -r simpleserver.zip ./

将原生应用部署至Web+

1. 登录 Web+控制台,并在页面左上角选择所需地域。

- 2. 在概览页最近更新的部署环境区域的右上角单击新建。
- 3. 在应用基本信息页面选择技术栈类型为Native,设置应用基本信息,设置完成后单击下一步。

| 技术栈类型。 | Tomcat<br>运行在Tomcat容器中的Java应用,<br>支持WAR和ZIP类型的邮署程序包。                            | Java<br>普通Java应用,支持FatJAR和ZIP类型的部署程序包。              | Node.js<br>普通Node.js应用,支持ZIP类型的部<br>署程序包。 |  |  |  |
|--------|---------------------------------------------------------------------------------|-----------------------------------------------------|-------------------------------------------|--|--|--|
|        | Go<br>编译为可执行文件的Go应用,支持<br>ZIP类型的部署程序包。安装有Go语<br>吉运行时环境。                         | PHP<br>普通PHP应用,支持口P类型的部署<br>程序句。                    | Python<br>普通Python应用,支持ZIP类型的部<br>著程序包。   |  |  |  |
|        | ASP.NET Core<br>ASP.NET Core应用,支持Razor和<br>MVC类型的Web应用。                         | Ruby<br>Ruby应用,支持ZIP类型的部署程序<br>包,支持Ruby on Rails应用。 | Native<br>原生应用,支持ZIP类型的邮署程序<br>包。         |  |  |  |
| 应用名称*  | 请输入您想要创建的应用名称,支持大小写字母、数字、"_"和"",长度不超过64个字符。 () 请输入一段描述信息帮助您识别这个应用,长度不超过1024个字符。 |                                                     |                                           |  |  |  |
| 于一步    |                                                                                 |                                                     | 0/1024                                    |  |  |  |

在部署环境信息页面设置部署环境名称,部署包来源选择上传本地程序,上传您刚打包的部署
 包,设置部署包版本后单击完成创建。

#### 访问应用

在完成创建页面单击查看该应用或完成创建可进入应用详情页面。单击部署环境名称进入部署环境 详情页面,然后单击公网访问地址右侧的链接进入应用首页。

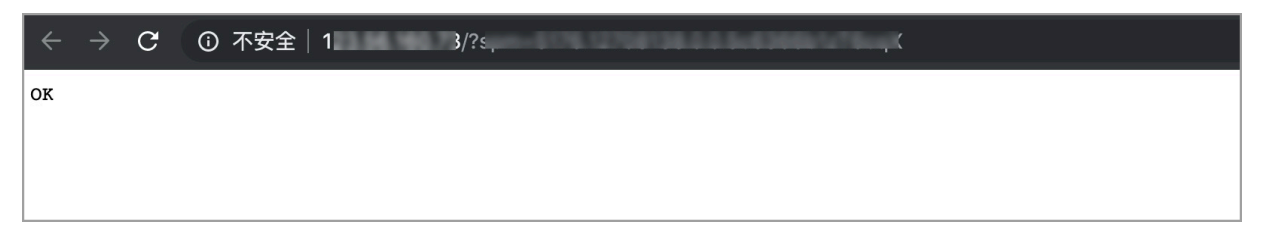

#### 更多信息

- · 在Web+控制台快速部署应用的视频演示请参见#unique\_8。
- · 在控制台部署应用的详细配置步骤请参见#unique\_9。
- ·使用CLI完成应用创建和部署的操作请参见#unique\_10。
- ·完成应用托管之后的应用的管理操作请参见#unique\_11。
- ·管理应用所在的部署环境的操作请参见#unique\_12。